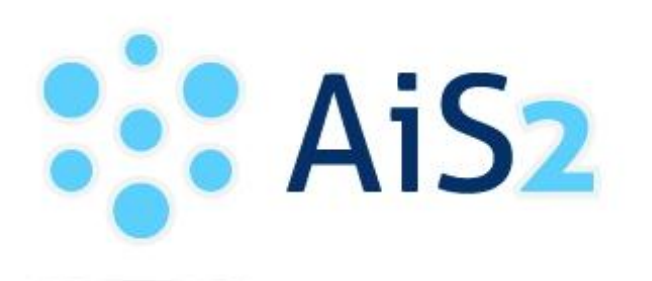

AKADEMICKÝ INFORMAČNÝ SYSTÉM AiS2

# Príručka používateľa

# Elektronický podpis

© Univerzita Pavla Jozefa Šafárika v Košiciach 2008

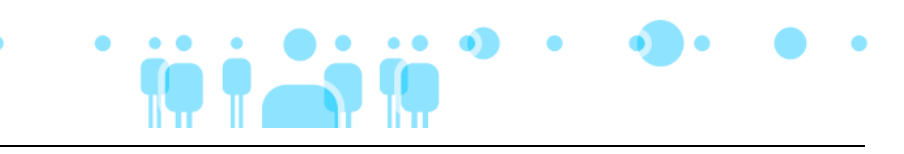

### OBSAH

| 1   | GENEROVANIE ŽIADOSTI O VYDANIE OSOBNÉHO CERTIFIKÁTU                                                 |
|-----|----------------------------------------------------------------------------------------------------|
| 1.1 | GENEROVANIE ŽIADOSTI O VYDANIE OSOBNÉHO CERTIFIKÁTU V INTERNETOVOM PREHLIADAČI<br>INTERNET EXPLORER |
| 1.2 | GENEROVANIE ŽIADOSTI O VYDANIE OSOBNÉHO CERTIFIKÁTU V INTERNETOVOM PREHLIADAČI<br>Mozilla Firefox   |
| 2   | INŠTALÁCIA OSOBNÉHO CERTIFIKÁTU 13                                                                  |
| 2.1 | INŠTALÁCIA OSOBNÉHO CERTIFIKÁTU DO SYSTÉMOVÉHO ÚLOŽISKA CERTIFIKÁTOV MS<br>Windows                  |
| 2.2 | INŠTALÁCIA OSOBNÉHO CERTIFIKÁTU DO SYSTÉMOVÉHO ÚLOŽISKA CERTIFIKÁTOV MOZILLA<br>Firefox             |
| 3   | ZÁLOHOVANIE A OBNOVA OSOBNÉHO CERTIFIKÁTU                                                           |
| 3.1 | ZÁLOHOVANIE (EXPORT) OSOBNÉHO CERTIFIKÁTU ZO SYSTÉMOVÉHO ÚLOŽISKA CERTIFIKÁTOV<br>MS WINDOWS        |
| 3.2 | ZÁLOHOVANIE (EXPORT) OSOBNÉHO CERTIFIKÁTU ZO SYSTÉMOVÉHO ÚLOŽISKA CERTIFIKÁTOV<br>MOZILLA           |
| 3.3 | Obnova (import) osobného certifikátu do systémového úložiska certifikátov MS<br>Windows             |
| 3.4 | Obnova (import) osobného certifikátu do systémového úložiska certifikátov<br>Mozilla                |
| 4   | VYUŽÍVANIE OSOBNÉHO CERTIFIKÁTU 49                                                                  |
| 4.1 | IMPORT CERTIFIKÁTOV INÝCH OSÔB DO SYSTÉMOVÉHO ÚLOŽISKA CERTIFIKÁTOV MS WINDOWS<br>                  |
| 4.2 | IMPORT CERTIFIKÁTOV INÝCH OSÔB DO SYSTÉMOVÉHO ÚLOŽISKA CERTIFIKÁTOV MOZILLA53                       |
| 4.3 | ELEKTRONICKÉ PODPÍSANIE TEXTOVÉHO DOKUMENTU MS WORDU57                                              |
| 4.4 | ELEKTRONICKÉ PODPÍSANIE TEXTOVÉHO DOKUMENTU Z KANCELÁRSKEHO BALÍKU OPEN OFFICE                      |
| 4.5 | VYUŽÍVANIE OSOBNÉHO CERTIFIKÁTU S POŠTOVÝM KLIENTOM OUTLOOK EXPRESS60                               |
| 4.6 | VYUŽÍVANIE OSOBNÉHO CERTIFIKÁTU S POŠTOVÝM KLIENTOM MOZILLA THUNDERBIRD63                           |
| 5   | VYSVETLENIE POJMOV                                                                                  |

### V prípade problémov a otázok súvisiacich s elektronickým podpisom sa obráťte na: Radovana Engela, CIIT – TIP, Jesenná 5 <u>radovan.engel@upjs.sk</u>, VOIP: 2456

**Poznámka:** Zobrazenie okien a znenie textov závisí od konkrétnej inštalácie operačného systému a ďalších aplikácii. V jednotlivých jazykových mutáciách a verziách sa môžu líšiť.

### 1 GENEROVANIE ŽIADOSTI O VYDANIE OSOBNÉHO CERTIFIKÁTU

**Dôležité upozornenie:** Pri generovaní žiadosti majte na zreteli, že Váš osobný certifikát musí byť nainštalovaný **na tom istom počítači (a v tom istom prehliadači)**, na ktorom bola generovaná žiadosť. Po vyexportovaní už nainštalovaného osobného certifikátu ho však budete môcť používať aj na iných počítačoch.

### 1.1 Generovanie žiadosti o vydanie osobného certifikátu v internetovom prehliadači Internet Explorer

**Pre užívateľov operačného systému Windows Vista**: Pred samotným generovaním žiadosti o vydanie osobného certifikátu je potrebné urobiť nasledovné nastavenia Internet Exploreru:

I. Z hlavnej ponuky programu vyberte "Nástroje" a potom "Možnosti siete Internet". V tomto dialógovom okne zvoľte kartu "Zabezpečenie" a kliknite na "Dôveryhodné lokality":

| žnosti siete l                                             | nternet                                                                                                    |                                                       | ?                          |
|------------------------------------------------------------|----------------------------------------------------------------------------------------------------|-------------------------------------------------------|----------------------------|
| Obsah                                                      | Pripojenia                                                                                                    | Programy                                              | Spresnenie                 |
| Všeobecné                                                  | Zabezpečenie                                                                                                    | e Ochrana                                             | osobných údajov            |
| Vyberte webovú                                             | zó <u>n</u> u a zadajte jej nast                                                                                        | avenie zabezpečeni.                                   | a.                         |
| Internet                                                   | Lokálna sieť Dôver<br>intranet lok                                                                                      | yhodné Vymedzei<br>ality lokality                     | né                         |
| Táto zór<br>lokality, l<br>nepoško<br>Úroveň <u>z</u> abez | na obsahuje webové<br>ktorým dôverujete, že<br>dia údaje alebo počítač<br>pečenia pre túto zónu-                        | V tejto zóne s<br>žiadne lokality                     | Lokality<br>a nenachádzajú |
| Vlas<br>Vla<br>- A<br>úrc<br>- A<br>tla                    | <b>tná</b><br>astné nastavenie.<br>k chcete zmeniť nastav<br>oveň.<br>k chcete použiť odporú<br>čidlo Predvolená úrovei | venie, kliknite na tlač<br>čané nastavenia, kli<br>ň. | idlo Vlastná<br>knite na   |
|                                                            |                                                                                                    | oveň                                                  | olená úroveň               |
|                                                            |                                                                                                    | OK Zruš                                               | šit P <u>o</u> užit        |

II. Kliknite na tlačidlo "Lokality" a urobte nastavenia podľa obrázku nižšie (nezabudnite zrušiť možnosť "Žiadať overenie servera (https:) pre všetky lokality v zóne"), potom kliknite na "Pridať" a napokon na "OK". Stránka <u>http://www.disig.sk</u> sa pridá medzi "Webové lokality":

| Trusted sites                                                                                                    | ? 🛛                                           |
|----------------------------------------------------------------------------------------------------|-----------------------------------------------|
| Môžete pridávať alebo odstraňovať webo<br>tejto zóny. Všetky webové lokality v tejto<br>jej nastavenie zabezpečenia.<br>Pridať túto webovú lokalitu do zóny: | vé lokality patriace do<br>zóne budú používať |
| http://www.disig.sk                                                                                                    | <u>P</u> ridať                                |
| <u>W</u> ebové lokality:                                                                                                    |                                               |
|                                                                                                    | O <u>d</u> strániť                            |
|                                                                                                    |                                               |
|                                                                                                    |                                               |
| Ziadať overenie <u>s</u> ervera (https:) pre všetky lok                                                                                                    | ality v zóne                                  |
| ОК                                                                                                    | Zrušiť                                        |

III. Na karte "Zabezpečenie" dialógového okna "Možnosti siete Internet" kliknite na tlačidlo "Vlastná úroveň" (ako webová zóna musia byť stále označené "Dôveryhodné lokality"). V otvorenom dialógovom okne zabezpečte, aby bolo "Inicializovanie a skriptovanie ovládacích prvkov Active, ktoré nie sú označené ako bezpečné" povolené (viď obrázok nižšie). Nastavenia ukončíte kliknutím na "OK" a zatvorením dialógového okna "Možnosti siete Internet".

| lastavenie zabezpečenia 🛛 🛜 🛛                                                                                                    |
|----------------------------------------------------------------------------------------------------|
| Nastavenie:                                                                                                    |
| <ul> <li>Prihlásiť automaticky s aktuálnym menom a heslom použív Sobraziť výzvu na zadanie mena používateľa a hesla</li> <li>Ovládacie prvky ActiveX a doplnky</li> <li>Automatické zobrazovanie výziev pre ovládacie prvky Active</li> <li>Povoliť</li> <li>Zakázať</li> </ul> |
| Inicializácia a skriptovanie ovládacích prvkov Active, ktoré nie sú označené ako bezpečí                                                                                                    |
| Zakázať<br>Zobraziť výzvu                                                                                                    |
| Preberanie nepodpísaných ovládacích prvkov ActiveX     Povoliť     Zakázať                                                                                                    |
|                                                                                                    |
| Obnoviť predvolené nastavenie                                                                                                    |
| Obnoviť na úroveň: Nízka Nastaviť                                                                                                    |
| ОК Ζгиšiť                                                                                                    |

### Postup pri generovaní žiadosti o vydanie o osobného certifikátu

**Poznámka pre užívateľov operačného systému Windows Vista**: Pri generovaní žiadosti o vydanie osobného certifikátu po 2. bode nižšie uvedeného postupu automaticky nasleduje 5.bod.

1. Kliknite na https://eidas.disig.sk/sk/genrequest/:

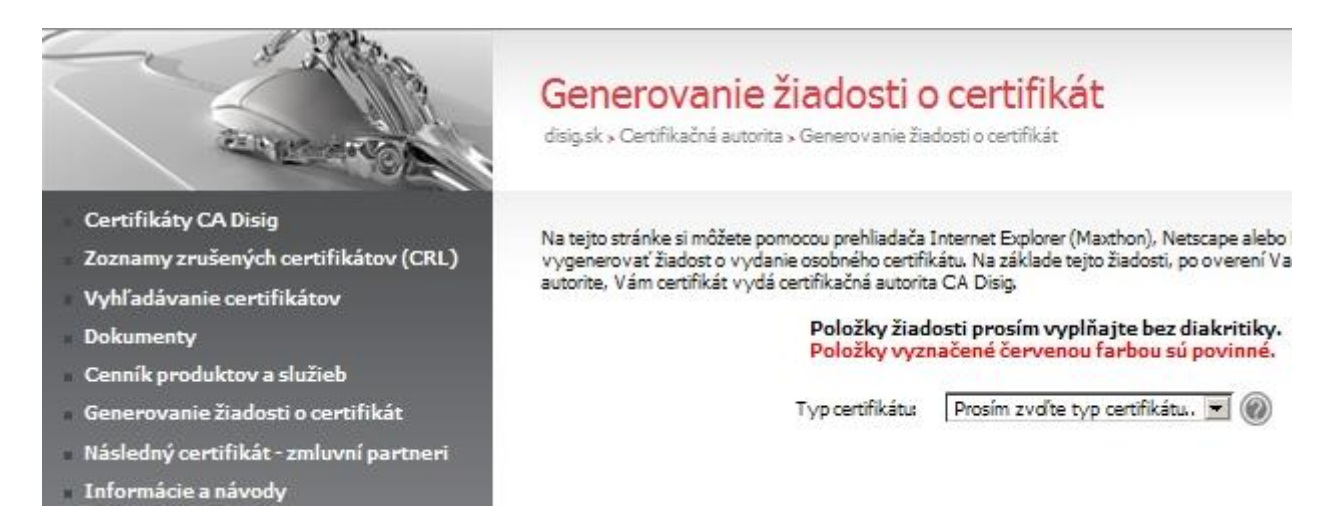

2. Ako typ certifikátu zvoľte "**Osobný – Fyzická osoba - zamestnanec**". Zobrazí sa Vám nasledujúci formulár, do ktorého je potrebné zadať údaje, ktoré požadujete mať v certifikáte:

| Položky žiadosti prosím vypĺňajte bez diakritiky.<br>Položky vyznačené červenou farbou sú povinné. |                                    |  |  |
|----------------------------------------------------------------------------------------------------|------------------------------------|--|--|
| Typ certifikátu:                                                                                   | Osobný - FO - zamestnanec 🛛 🔻 🛞    |  |  |
| Typ kľúča:                                                                                         | Microsoft Enhanced Cryptograp 👻 🛞  |  |  |
|                                                                                                    | 🗹 Zvýšená ochrana privátneho kľúča |  |  |
| Meno a Priezvisko:                                                                                 |                                    |  |  |
| Organizácia:                                                                                       |                                    |  |  |
| Organizačný útvar:                                                                                 |                                    |  |  |
| Mesto:                                                                                             |                                    |  |  |
| Štát:                                                                                              | sк                                 |  |  |
| E-mail:                                                                                            |                                    |  |  |
| Generova                                                                                           | ať žiadosť                         |  |  |
|                                                                                                    |                                    |  |  |

Všetky údaje sa vypisujú bez diakritiky!

- Typ certifikátu: zvoľte možnosť "Osobný FO zamestnanec"
- Políčko Zvýšená ochrana privátneho kľúča nechajte zaškrtnuté
- Typ kl'úča: zvoľte možnosť " Microsoft Enhanced Cryptographic vs 1.0. "
- Meno a priezvisko (POVINNÝ ÚDAJ): zadajte údaje z občianskeho preukazu, pokiaľ máte titul zapísaný v OP a požadujete ho mať uvedený aj v certifikáte, zapíšte ho pred Vaše krstné meno
- Organizácia UPJS v Kosiciach, položka musí byť vyplnená touto hodnotou!!!
- Organizačný útvar (NEPOVINNÝ ÚDAJ)
- Mesto (NEPOVINNÝ ÚDAJ): vypisuje sa podľa trvalého bydliska
- Štát (POVINNÝ ÚDAJ): položku nemeňte, jej hodnota je SK
- *E-mail (POVINNÝ ÚDAJ)*: (školský e-mail, NIE súkromný)
- 3. Zapísané hodnoty si ešte raz skontrolujte, ak s týmito hodnotami súhlasíte, zvoľte možnosť "Generovať žiadosť". Po kliknutí na túto možnosť sa Vám zobrazí nasledovná informácia:

| Potentia | al Scripting Violation                                                                                                    |
|----------|----------------------------------------------------------------------------------------------------|
| ♪        | This Web site is requesting a new certificate on your behalf. You should allow only trusted Web sites to request a certificate for you.<br>Do you want to request a certificate now? |
|          | Ano Nie                                                                                                    |

- Webové rozhranie Vás týmto oznamom upozorňuje, že webová stránka žiada o generovanie novej žiadosti o certifikát. Na pokračovanie zvoľte možnosť "Áno".
- 4. Následne budete vyzvaní, aby ste si zvolili úroveň zabezpečenia Vášho súkromného kľúča. V ponúknutom okne kliknite na možnosť "Nastaviť úroveň zabezpečenia...":

| Vytvára sa no | ový výmenný kľúč RSA 🛛 🛛 🔯                                                     |
|---------------|--------------------------------------------------------------------------------|
|               | Aplikácia vytvára chránenú položku.                                            |
|               | Súkromný kľúč CryptoAPI<br>Úroveň zabeznečenia je nastavená na bodnotu Stredná |
| Ca)。<br>汉王    | Nastaviť úroveň zabezpečenia<br>OK Zrušiť Podrobnosti                          |

- Predvolené nastavenie je hodnota "**Stredná**". Znamená to, že Váš súkromný kľúč nebude chránený žiadnym heslom, takže práca s certifikátom prebehne automaticky:

| Vytvára sa nový výmenný kľúč RSA 🛛 🔀 |                                                                                                    |  |
|--------------------------------------|----------------------------------------------------------------------------------------------------|--|
|                                      | <ul> <li>Zvoľte úroveň zabezpečenia zodpovedajúcu tejto položke.</li> <li>Vysoká Na použitie položky vyžiadať moje povolenie spolu s heslom.</li> <li>Stredná Na použitie položky vyžiadať povolenie.</li> </ul> |  |
|                                      | < Naspäť Dalej > Zrušiť                                                                                                    |  |

**Dôležité upozornenie**: V prípade, že sa rozhodnete úroveň zabezpečenia súkromného kľúča nastaviť na najvyššiu hodnotu (použitie súkromného kľúča bude zabezpečené heslom), zvoľte si možnosť "**Vysoká**". Heslo zapíšete do ponúknutého okna "**Heslo**", a následne zvolené heslo potvrďte zápisom do okna "**Potvrdiť**". Pri každej práci s certifikátom budete musieť zadávať Vami zvolené heslo.

- Pre pokračovanie generovania žiadosti kliknite na "Ďalej >" a následne na "Dokončiť":

| Vytvára sa nový výmer | iný kľúč RSA                                                                                                    | × |
|-----------------------|----------------------------------------------------------------------------------------------------|---|
|                       | Nastavili ste strednú úroveň zabezpečenia.<br>Pred použitím položky sa zobrazí dialógové okno so<br>žiadosťou o vaše povolenie. |   |
|                       | < Naspäť Dokončiť Zrušiť                                                                                                    |   |

- Proces nastavenia hesla ukončíte kliknutím na "OK":

| Vytvára sa ne | ový výmenný kľúč RSA 🛛 🛛 🔀                                                     |
|---------------|--------------------------------------------------------------------------------|
|               | Aplikácia vytvára chránenú položku.                                            |
| ai            | Súkromný kľúč CryptoAPI<br>Úroveň zabezpečenia je nastavená na hodnotu Stredná |
|               | Nastaviť úroveň zabezpečenia<br>OK Zrušiť Podrobnosti                          |

5. Po vygenerovaní žiadosti uvidíte upozornenie, že žiadosť bola vygenerovaná:

| Pre uloženie žiao | Josti na zvolené médium (HDD, USB, disketa) kliknite | na tlačidlo |
|-------------------|------------------------------------------------------|-------------|
|                   | Uložiť žiadosť o certifikát                          |             |
|                   |                                                      |             |

6. Kliknite na možnosť "Uložiť žiadosť o certifikáť", po zobrazení ďalšieho okna kliknite na "Uložiť":

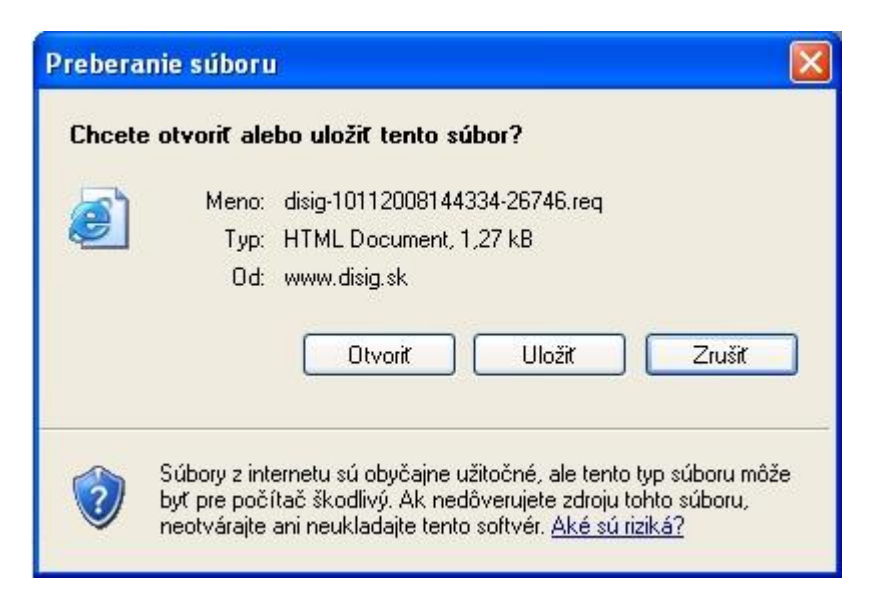

7. Zobrazí sa Vám nasledujúce okno, v ktorom je potrebné určiť si cestu uloženia žiadosti. Zvoľte si cestu a kliknite na možnosť "**Uložiť**". Zvolenú cestu si zapamätajte, pretože túto žiadosť je potrebné doručiť na príslušnú registračnú autoritu:

| Uložiť ako                                 |                    |                               | ? 🔀      |
|--------------------------------------------|--------------------|-------------------------------|----------|
| Uložiť do:                                 | 🞯 Pracovná ploc    | cha 🔽 🧿 🗇 📴 🛄 🗸               |          |
| Naposledy<br>použité<br>Pracovná<br>plocha | (⊟ Moje dokument   | У                             |          |
| Tento počítač                              | Nézaszékese        |                               |          |
|                                            | Nazov suboru:      | asig-10112008144334-26/46.req |          |
| Miesta v sieti                             | Uloźiť vo formáte: | Text Document                 | Zrušiť J |

8. Kliknite na "Zavrieť", tým sa proces generovania žiadosti končí:

| Preberanie dokončené                                  |                                     |
|-------------------------------------------------------|-------------------------------------|
| Preberanie doko<br>Uložené:<br>g-10112008144756-75938 | ončené<br>3.req z www.disig.sk      |
| Descent Calu                                          | 1.271.0 2 1                         |
| Prevzatých:                                           | 1,27 KB za 2 sek.                   |
| Liel ove umlestnenie:                                 | \disig-10112008144756-75938.req.txt |
| Prenosová rýchlosť:                                   | 651 bajtov/sek                      |
| 📃 Po dokončení preberani                              | a zavrieť dialógové okno            |
|                                                       |                                     |
|                                                       | Otvoriť Otvoriť priečinok Zavrieť   |

### 1.2 Generovanie žiadosti o vydanie osobného certifikátu v internetovom prehliadači Mozilla Firefox

1. Kliknite na https://eidas.disig.sk/sk/genrequest/:

| ETTER ARCON                                                                                                    | Generovanie žiadosti o certifikát<br>disig.sk » Certifikačná autorita » Generovanie žiadosti o certifikát                                                                                                    |
|----------------------------------------------------------------------------------------------------|----------------------------------------------------------------------------------------------------|
| Certifikáty CA Disig<br>Zoznamy zrušených certifikátov (CRL)<br>Vyhľadávanie certifikátov<br>Dokumenty<br>Cenník produktov a služieb<br>Generovanie žiadosti o certifikát<br>Následný certifikát - zmluvní partneri | Na tejto stránke si môžete pomocou prehliadača Internet Explorer (Maxthon), Netscape alebo<br>vygenerovať žiadost o vydanie osobného certifikátu. Na základe tejto žiadosti, po overení Va<br>autorite, Vám certifikát vydá certifikačná autorita CA Disig.<br>Položky žiadosti prosím vyplňajte bez diakritiky.<br>Položky vyznačené červenou farbou sú povinné.<br>Typ certifikátu: Prosím zvďrte typ certifikátu. 💌 🛞 |
| Informácie a návody                                                                                                    |                                                                                                    |

2. Ako typ certifikátu zvoľte "**Osobný – Fyzická osoba - zamestnanec**". Zobrazí sa Vám nasledujúci formulár, do ktorého je potrebné zadať údaje, ktoré požadujete mať v certifikáte:

| yp certifikátu:   | Osobný - FO - zamestnanec |
|-------------------|---------------------------|
| eľkosť kľúča:     | High Grade                |
| eno a Priezvisko: |                           |
| rganizácia:       |                           |
| rganizačný útvar: |                           |
| esto:             |                           |
| át:               | sk                        |
| nail:             |                           |

Všetky údaje sa vypisujú bez diakritiky!

- Typ certifikátu: zvoľte možnosť "Osobný FO zamestnanec"
- *Typ kľúča*: zvoľte možnosť "High Grade", prípadne dĺžku (veľkosť) kľúča 2048 bitov.
- Meno a priezvisko (POVINNÝ ÚDAJ): zadajte údaje z občianskeho preukazu, pokiaľ máte titul zapísaný v OP a požadujete ho mať uvedený aj v certifikáte, zapíšte ho pred Vaše krstné meno
- Organizácia UPJS v Kosiciach, položka musí byť vyplnená touto hodnotou!!!
- Organizačný útvar (NEPOVINNÝ ÚDAJ)
- *Mesto (NEPOVINNÝ ÚDAJ)*: vypisuje sa podľa trvalého bydliska
- *Štát (POVINNÝ ÚDAJ)*: položku nemeňte, jej hodnota je SK
- *E-mail (POVINNÝ ÚDAJ)*: (školský e-mail, NIE súkromný)
- 3. Zapísané hodnoty si ešte raz skontrolujte, ak s týmito hodnotami súhlasíte, zvoľte možnosť "Generovať žiadosť". Po kliknutí na túto možnosť sa Vám zobrazí upozornenie, že žiadosť bola vygenerovaná:

#### Bola vygenerovaná žiadosť vo formáte SPKAC

Pre uloženie žiadosti na zvolené médium (HDD, USB, disketa) kliknite na tlačidlo

Uložiť žiadosť o certifikát

Súbor s vygenerovanou žiadosťou je potrebné doručiť v súlade s certifikačným poriadkom na registračnú autoritu CA Disig za účelom vydania certifikátu. Obsah žiadosti si môžete prezrieť otvorením uloženého súboru v ľubovoľnom textovom editore.

4. Kliknite na možnosť "Uložiť žiadosť o certifikáť", po zobrazení ďalšieho okna kliknite na "Uložiť súbor":

| Generovanie žiadosti o vydanie osobného certifikátu           | • • • |
|---------------------------------------------------------------|-------|
| Ot <del>v</del> ára sa disig-02022009092623-27979.req 🔀       |       |
| Vybrali ste akciu otvoriť súbor alebo odkaz                   |       |
| 🗐 disig-02022009092623-27979.req                              |       |
| ktorý je typu: Text Document                                  |       |
| umiestnený na serveri: http://www.disig.sk                    |       |
| Čo má Firefox vykonať s týmto súborom?                        |       |
| O Otvoriť pomocou Notepad (predvolené)                        |       |
| © ∐ložiť súbor                                                |       |
| Odteraz to robiť automaticky so všetkými súbormi ako je teoto |       |
|                                                               |       |
|                                                               |       |
| OK Zrušiť                                                     |       |
|                                                               |       |

5. V závislosti od nastavenia programu Mozilla Firefox sa Vám môže zobraziť nasledujúce okno, v ktorom je potrebné určiť si cestu uloženia žiadosti. Prípadne sa súbor uloží na vopred nastavené miesto a pokračujete hneď bodom 6 tohto návodu. Zvoľte si cestu a kliknite na možnosť "Uložiť". Zvolenú cestu si zapamätajte, pretože túto žiadosť je potrebné doručiť na príslušnú registračnú autoritu:

| Zadajte názov s                                                  | úboru na uloženie                                                                                | ? ×          |
|------------------------------------------------------------------|--------------------------------------------------------------------------------------------------|--------------|
| Save jn:                                                         | 🞯 Desktop 💽 🕤 😥 📰 🗸                                                                              |              |
| My Recent<br>Documents<br>Desktop<br>My Documents<br>My Computer | My Documents<br>My Computer<br>My Network Places<br>New Folder<br>disig-02022009092623-27979.req |              |
| My Network                                                       | File <u>n</u> ame: disig-02022009092834-30153                                                    | <u>S</u> ave |
| Places                                                           | Save as type: Text Document                                                                      | Cancel       |

6. Zatvorte okno "Správcu preberania súborov", tým sa proces generovania žiadosti končí:

| 😻 Spi        | ávca preberania súborov                                 |          |
|--------------|---------------------------------------------------------|----------|
|              | disig-02022009092623-27979.req<br>875 bajtov — disig.sk | 10:27    |
|              |                                                         |          |
|              |                                                         |          |
|              |                                                         |          |
|              |                                                         |          |
|              |                                                         |          |
| Vym <u>a</u> | zať zoznam                                              | Hl'adat' |

 Ak vám už aspoň raz bol vydaný certifikát od Disigu, tak stačí odoslať vygenerovanú žiadosť mailom z emailovej adresy uvedenej v žiadosti na adresu aio@upjs.sk (tel. kontakty s ďalšími informáciami 055/2341512 alebo 055/2341514)

V prípade, že sa **zmenili** vaše osobné údaje, je **nutná** vaša **osobná návšteva registračnej autority** (Správa AIO) na Šrobárovej 2, Ing. Ondrejová, p. Sedláková) a predloženie dokladov (OP + ďalší doklad (zamestnanecký preukaz, cestovný pas, vodičský preukaz, preukaz zdravotného poistenia, ...)) s aktuálnymi osobnými údajmi spolu s vygenerovanou žiadosťou na USB kľúči (prípadne inom nosiči). Rovnako je nutná osobná návšteva ak je Vám certifikát vydávaný prvý krát, alebo ak sa ukáže, že Vaše údaje **nie sú v aplikačnej databáze prístupné** (včas budete v takom prípade vyrozumený).

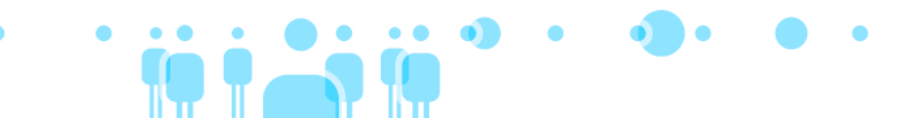

## 2 INŠTALÁCIA OSOBNÉHO CERTIFIKÁTU

### 2.1 Inštalácia osobného certifikátu do systémového úložiska certifikátov MS Windows

Inštalácia osobného certifikátu vydaného certifikačnou autoritou CA Disig do systémového úložiska certifikátov MS Windows sa vykonáva v dvoch krokoch.

V prvom kroku sa vykoná inštalácia certifikátu samotnej certifikačnej autority CA Disig, čím táto bude pridaná medzi "**Dôveryhodné úrady pre vydávanie základných certifikátov**". V druhom kroku sa vykoná vlastná inštalácia osobného certifikátu.

**Pre užívateľov operačného systému Windows Vista**: Pretože certifikát certifikačnej autority CA Disig je súčasťou operačného systému Windows Vista, môžete v uvedenom postupe automaticky prejsť na druhý krok. Podľa návodu na stranách 2-3 tejto príručky si medzi dôveryhodné lokality musíte pridať aj stránku <u>https://www.disig.sk</u> (teda **zabezpečenú** stránku, nezabezpečenú stránku <u>http://www.disig.sk</u> ste medzi dôveryhodné lokality museli pridať už pri generovaní žiadosti).

### Prvý krok - Inštalácia certifikátu certifikačnej autority CA Disig

- 1. Kliknite na https://eidas.disig.sk/sk/cacert/.
- 2. Po zobrazení stránky s aktuálnym certifikátom CA Disig kliknite na text "**DER**" v spodnej časti tabuľky "**Certifikačná autorita CA Disig**" v časti "**Formáty na stiahnutie**":

| Certifikačná autorita CA Disi | g                         |                                |       |
|-------------------------------|---------------------------|--------------------------------|-------|
| Sériové číslo:                | 01                        |                                |       |
| Platný od:                    | 22.marca 2006 1:39:34 G   | MT                             |       |
| Platný do:                    | 22.marca 2016 1:39:34 G   | MT                             |       |
| SHA 1 (DER):                  | 2a c8 d5 8b 57 ce bf 2f 4 | 9 af f2 fc 76 8f 51 14 62 90 7 | 7a 41 |
| Formáty na stiahnutie:        | DER                       | PEM                            | TXT   |

V prípade potreby inštalácie tohto certifikátu CA Disig do prehliadača typu Netscape (Mozilla Firefox ap.) resp. MSIE verzie 4.0 a nižšej, prípadne iného softvéru kliknite SEM.

3. Po zobrazení okna s ponukou na výber akcie zvoľte "Otvoriť":

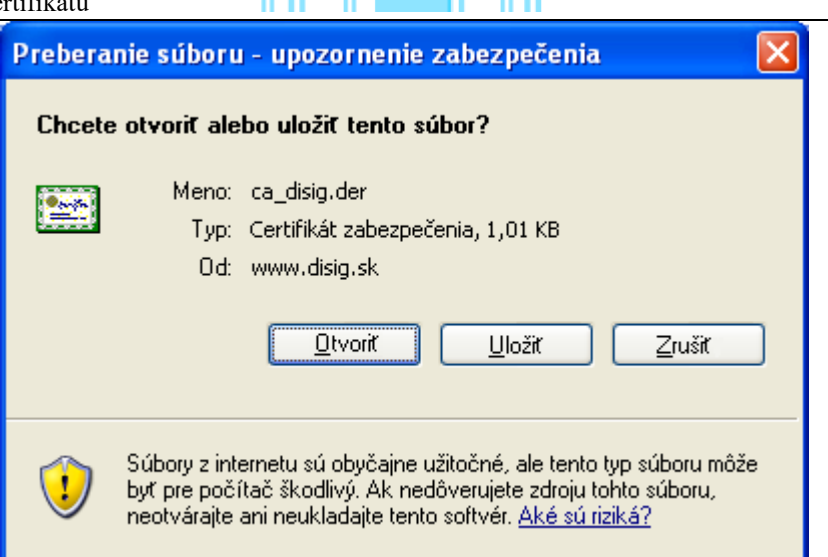

4. Otvorí sa okno s informáciami o certifikáte. Zvoľte "Inštalovať certifikát":

| Certifikát 🛛 💽 🔀                                                                                                    |
|----------------------------------------------------------------------------------------------------|
| Všeobecné Podrobnosti Certifikačná cesta                                                                                                    |
| Informácie o certifikáte<br>Tento základný certifikát CA nie je dôveryhodný. Ak<br>ho chcete zaradiť medzi dôveryhodné, nainštalujte<br>tento certifikát do priestoru na uloženie certifikátov<br>dôveryhodných hlavných certifikačných úradov. |
| Vydané pre: CA Disig                                                                                                    |
| Vydavateľ: CA Disig                                                                                                    |
| Platný od 22.3.2006 do 22.3.2016                                                                                                    |
| Inštalovať certifikát                                                                                                    |
| ОК                                                                                                    |

5. Pokračujte voľbou "Ďalej >":

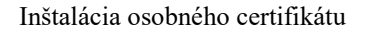

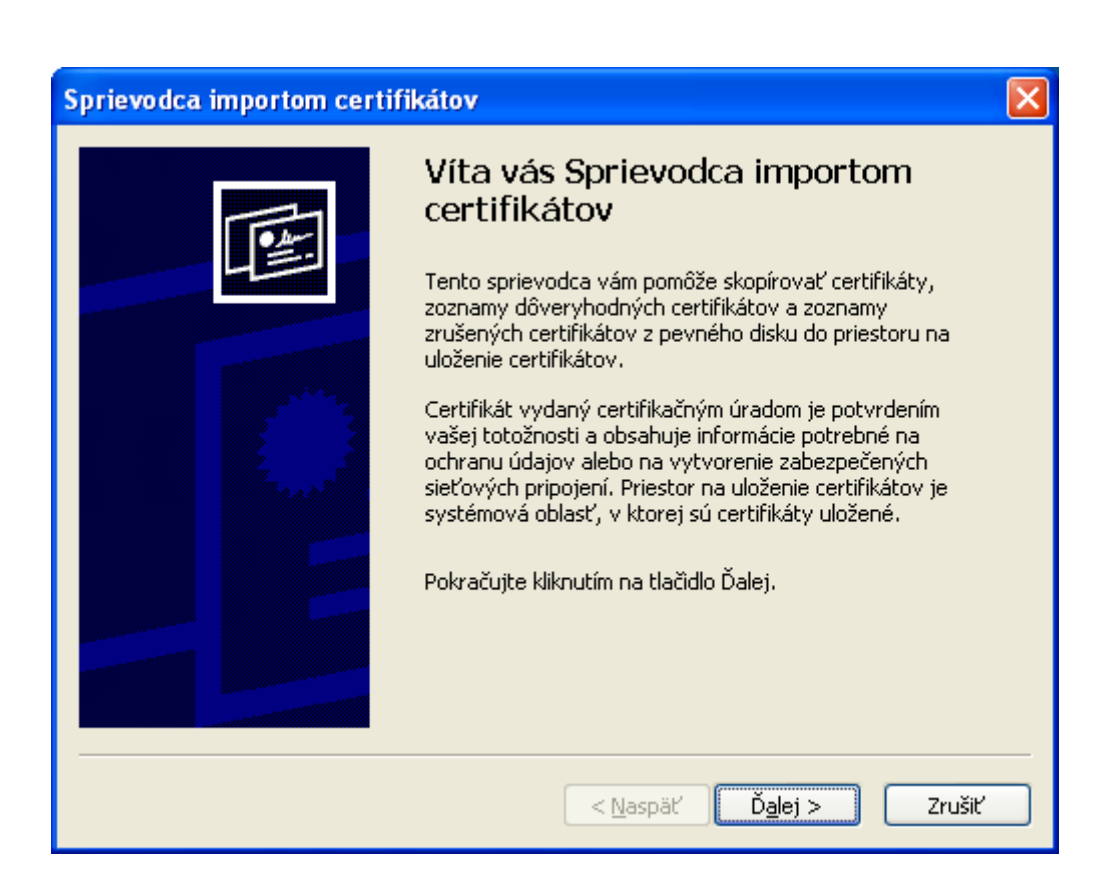

6. Skontrolujte, či je zvolená možnosť "Umiestniť všetky certifikáty v nasledovnom priestore" a stlačte tlačidlo "Prehľadávať":

| v sú systémové oblasti, do ktorých sa ukladajú certifikáty |
|------------------------------------------------------------|
| icky vybrať priestor na uloženie certifikátu alebo         |
| tor na uloženie certifikátov podľa typov                   |
| ty v nasledovnom priestore                                 |
| fikátov:                                                   |
| Prehľadávať                                                |
|                                                            |
|                                                            |
|                                                            |
|                                                            |

7. Ako priestor na uloženie certifikátov použite "Dôveryhodné úrady pre vydávanie základných certifikátov". Svoju voľbu potvrďte stlačením tlačidla "OK":

| Sobné                                    |              |          |
|------------------------------------------|--------------|----------|
| Dôveryhodné úrady pre vydávanie základ   | dných        | certifik |
| Dôveryhodné podnikové zdroje             | Ē            |          |
| 📄 Sprostredkovateľské certifikačné úrady |              |          |
| 📄 Dôveryhodní vydavatelia                |              |          |
| 🦳 Nedôvervbodné certifikáty              | $\mathbf{x}$ |          |
|                                          |              |          |

- 8. Pokračujte voľbou "Ďalej >".
- 9. Kliknite na tlačidlo "Dokončiť":

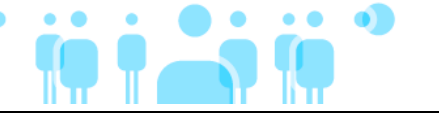

| Sprievodca importom certif | ikátov 🛛 🔀                                                                                                    |
|----------------------------|----------------------------------------------------------------------------------------------------|
|                            | Dokončenie práce Sprievodcu<br>importom certifikátov<br>Sprievodca importom certifikátov úspešne dokončil prácu.<br>Určili ste nasledovné nastavenie: |
|                            | Vybraty priestor na ulozenie certifikatov Automaticky vy<br>Obsah Certifikát                                                                          |
|                            | < <u>N</u> aspäť Dokončiť Zrušiť                                                                                                    |

10. Zobrazí sa upozornenie, že sa chystáte nainštalovať certifikát certifikačnej autority CA Disig. Na potvrdenie zvoľte "Áno":

| Upozorn | ienie zabezpečenia 🛛 🔀                                                                                                    |
|---------|----------------------------------------------------------------------------------------------------|
|         | Touto akciou nainštalujete certifikát od certifikačného úradu, ktorý by mal reprezentovať:                                                                                                    |
|         | CA Disig                                                                                                    |
|         | Systém Windows nemôže overiť, či certifikát skutočne pochádza od  CA Disig . Pôvod certifikátu by ste mali overiť<br>kontaktovaním certifikačného úradu  CA Disig . Pri tomto postupe budete môcť použiť nasledovné číslo:                                                                                                    |
|         | Odtlačok (sha1): 2AC8D58B 57CEBF2F 49AFF2FC 768F5114 62907A41                                                                                                    |
|         | Upozornenie:<br>Ak nainštalujete tento základný certifikát, systém Windows bude automaticky považovať za dôveryhodné všetky<br>certifikáty vydané týmto certifikačným úradom. Inštalovanie certifikátu bez overeného odtlačku predstavuje riziko pre<br>zabezpečenie. Ak kliknete na tlačidlo Áno, vyjadríte tým, že akceptujete toto riziko. |
|         | Chcete nainštalovať certifikát?                                                                                                    |
|         | [] Nie                                                                                                    |

11. Zobrazí sa informácia o úspešnom nainštalovaní certifikátu. Inštaláciu certifikátu CA Disig ukončíte stlačením "**OK**":

| Sprievo | dca importom certifikátov | × |
|---------|---------------------------|---|
| (į)     | Import úspešne prebehol.  |   |
|         | ОК                        |   |

Týmto je ukončená inštalácia certifikátu certifikačnej autority CA Disig. Ďalej nasleduje inštalácia Vášho osobného certifikátu.

### Druhý krok - Inštalácia osobného certifikátu

Po vydaní osobného certifikátu Vám certifikačná autorita CA Disig odošle automaticky e-mail s upozornením, že Vám bol vydaný certifikát a zároveň v ňom dostanete linku, prostredníctvom ktorej si certifikát môžete nainštalovať.

1. Kliknite na linku v e-maile, ktorá má tvar (linka sa musí otvoriť v tom webovom prehliadači, ktorý ste použili pri generovaní žiadosti o vydanie certifikátu):

### https://www.disig.sk/cgi-bin/get\_cert?serial=\$eSerial

(**\$eSerial** je 7 miestne sériové číslo Vášho osobného certifikátu)

2. Po kliknutí na linku sa v závislosti od nastavenie Vášho internetového prehliadača môže otvoriť okno s informáciou, že stránka, ktorá sa ide otvárať, obsahuje zabezpečené aj nezabezpečené položky. Na pokračovanie zvoľte "Áno":

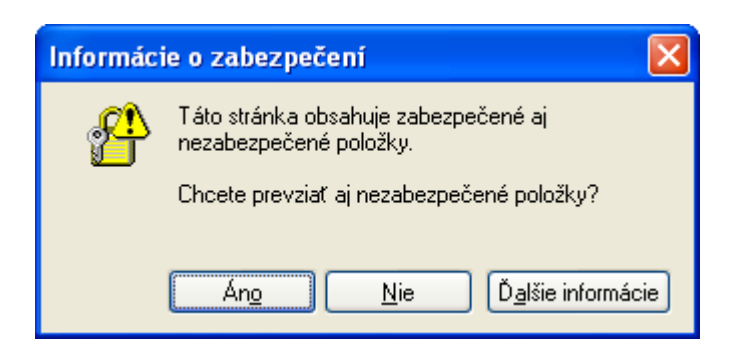

3. Po stlačení "Áno" sa otvorí okno s bezpečnostným upozornením o tom, že webová stránka ide pridať nový certifikát do Vášho počítača. Na otázku, či chcete pridať tento nový certifikát do Vášho úložiska certifikátov musíte odpovedať "Áno":

Inšt

| Potenti | al Scripting Violation                                                                                                    |
|---------|----------------------------------------------------------------------------------------------------|
| ⚠       | This Web site is adding one or more certificates to this computer. Allowing an untrusted Web site to update your certificates is a<br>security risk. The Web site could install certificates you do not trust, which could allow programs that you do not trust to run on this<br>computer and gain access to your data. |
|         | Do you want this program to add the certificates now? Click Yes if you trust this Web site. Otherwise, click No.                                                                                                    |
|         | Án <u>o N</u> ie                                                                                                    |

4. V prípade, že sú splnené všetky predpoklady na úspešnú inštaláciu certifikátu, je certifikát nainštalovaný a Vám sa zobrazí nasledovné okno s oznamom o úspešnej inštalácii certifikátu:

| 🖉 Inštalácia certifikátu - Windows Inter                                                                       | rnet Explorer        |  |
|----------------------------------------------------------------------------------------------------|----------------------|--|
| G + ttps://www.disig.sk/cgi-bin/g                                                                              | *                    |  |
| Eile Edit Yiew Favorites Iools Help                                                                            |                      |  |
| 😤 🔹 🕼 Inštalácia certifikátu                                                                                   |                      |  |
| Inštalácia používateľského cert<br>Váš certifikát bol úspešne nainšta<br>Ďakujeme za využtie služieb CA Disig. | tifikátu<br>alovaný. |  |

- 5. V prípade, že sa Vám nepodarilo nainštalovať Váš osobný certifikát prostredníctvom zaslanej linky, je ho možné nainštalovať po jeho vyhľadaní na stránkach Disig-u. Kliknite na tento odkaz a v otvorenom okne vpíšte do položky "CN" bez diakritiky celé Vaše meno, (je uvedené v bode 4. protokolu o prevzatí certifikátu). Identifikujte certifikát, ktorý hodláte nainštalovať (spravidla prvý v poradí) a následne v stĺpčeku "Inštalácia" kliknite na hrubo vytlačený nápis "Explorer". Ďalej postupujte ako je popísané v bodoch 2 až 4.
- 6. Po inštalácii je potrebné overiť nainštalovanie certifikátu. V prehliadači Internet Explorer zvoľte "Nástroje -> Možnosti siete Internet...-> Obsah -> Certifikáty":

| ertifikátu                                                                                                    | • |
|----------------------------------------------------------------------------------------------------|---|
| Možnosti siete Internet ?                                                                                                    | × |
| Všeobecné       Zabezpečenie       Ochrana osobných údajov         Obsah       Pripojenia       Programy       Spresnenie         Poradca pre obsah       Hodnotenia pomáhajú regulovať internetový obsah, ktorý sa dá zobraziť na tomto počítači.       Zapnúť       Nastavgnie         Certifikáty       Zapnúť       Nastavgnie       Nastavgnie         Vyčistiť stav       SEL       Certifikáty       Vydavatelia         Osobné údaje       Osobné údaje       Mutomatické dokončovanie uchováva predchádzajúce položky a navrhuje zhodné záznamy.       Automatické dokončovanie         Profilový asistent uchováva vaše osobné údaje.       Môj profil |   |
| OK Zrušiť P <u>o</u> užiť                                                                                                    |   |

7. Správne nainštalovaný certifikát (užívateľ vlastní zodpovedajúci privátny kľúč) sa po inštalácii nachádza v záložke "**Ósobné**":

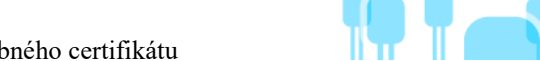

| jovaný účel:                                                             | (Všetky>                                       |               |                                   |
|--------------------------------------------------------------------------|------------------------------------------------|---------------|-----------------------------------|
| sobné Ostatní Spro                                                       | ostredkovateľské certifikačné                  | úrady Dôveryh | odné úrady pre vydá <sup>.</sup>  |
| Vydané pre                                                               | Vydavateľ                                      | Platnosť do   | Popisný názov                     |
| 🕮 Michal Dur                                                             | CA Disig                                       | 28.3.2007     |                                   |
|                                                                          |                                                |               |                                   |
|                                                                          |                                                |               |                                   |
|                                                                          |                                                |               |                                   |
|                                                                          |                                                |               |                                   |
|                                                                          |                                                |               |                                   |
|                                                                          |                                                |               |                                   |
| portovať) <u>E</u> xporto                                                | vať) Odstrániť                                 |               | Spresn                            |
| portovať) ( <u>E</u> xporto<br>ánované účely certifika                   | wať) Odstrániť                                 |               | Spresn                            |
| portovať) (Exporto<br>ánované účely certifika<br>verenie klienta, Zabez) | vať) <u>O</u> dstrániť<br>átu<br>pečený e-mail |               | <u>Spresn</u><br><u>Z</u> obraziť |

8. Po označení certifikátu kliknutím na Vaše meno a zvolením možnosti "Zobraziť" sa certifikát otvorí. Ak je všetko v poriadku, tak sa v záložke "Všeobecné" nachádza pod vyznačením platnosti text "Máte súkromný kľúč, ktorý zodpovedá tomuto certifikátu", v záložke "Certifikačná cesta " sú zobrazené oba inštalované certifikáty a v spodnej časti je vypísané "Tento certifikát je v poriadku":

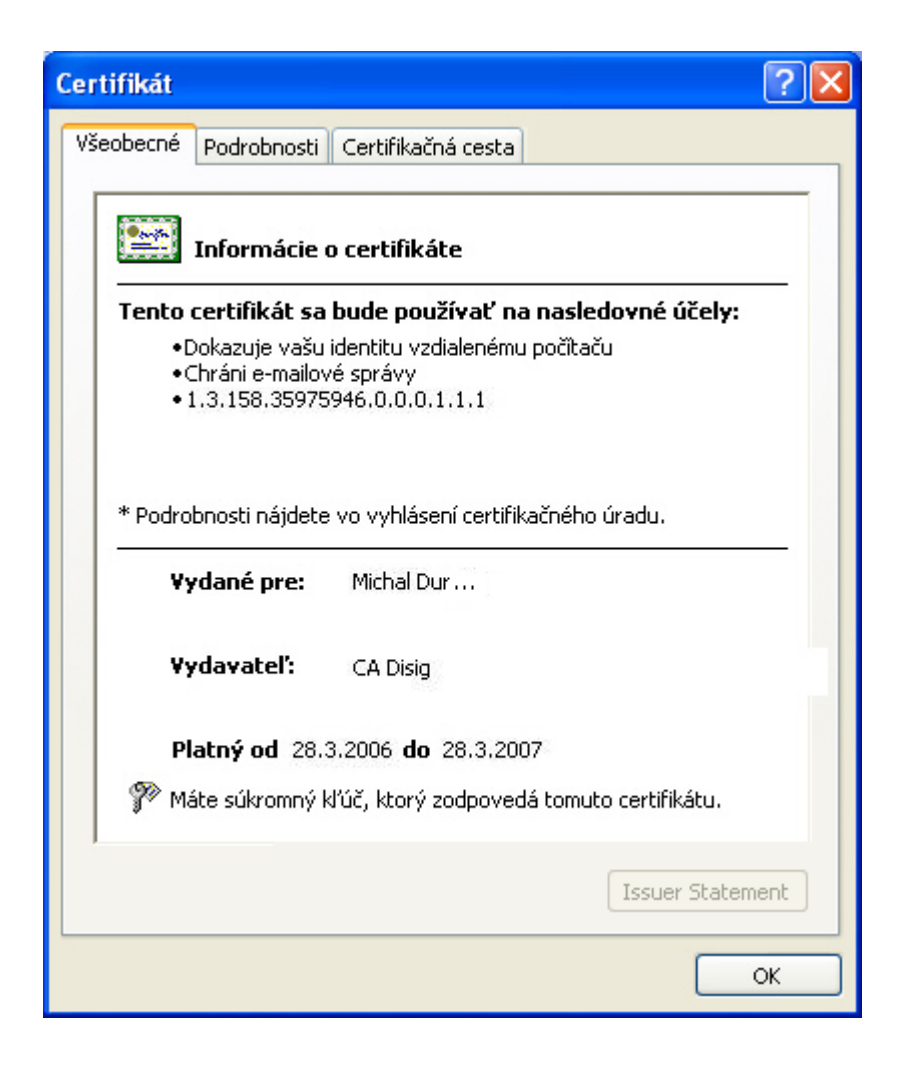

| Certifikát                               | ? 🛛                 |
|------------------------------------------|---------------------|
| Všeobecné Podrobnosti Certifikačná cesta |                     |
| <u>C</u> ertifikačná cesta               |                     |
| CA Disig - Disig a.s.                    |                     |
|                                          |                     |
|                                          |                     |
|                                          |                     |
|                                          |                     |
|                                          |                     |
|                                          | Zobraziť certifikát |
| Stav certifikátu:                        |                     |
| Tento certifikát je v poriadku.          |                     |
|                                          |                     |
|                                          | ОК                  |
|                                          |                     |

9. Týmto je ukončená inštalácia Vášho osobného certifikátu.

V prípade úspešného overenia funkčnosti ako ďalší krok jednoznačne odporúčame vykonať zálohu nainštalovaného certifikátu podľa postupu, ktorý je popísaný v kapitole "Zálohovanie a obnova osobného certifikátu".

**Poznámka:** V prípade, že sa Váš certifikát po inštalácii nenachádza v záložke "**Osobné**", ale je uložený napríklad v záložke "**Ostatní**", je pravdepodobné, že Váš systém nie je schopný zistiť umiestnenie Vášho privátneho kľúča a tým úspešne nainštalovať certifikát. Skôr ako sa pokúsite o opakovanú inštaláciu, kontaktujte podporu CA Disig.

### 2.2 Inštalácia osobného certifikátu do systémového úložiska certifikátov Mozilla Firefox

**Dôležité upozornenie:** Webový prehliadač Mozilla Firefox **zvyčajne nezdieľa systémové úložisko certifikátov** s ďalším softvérom (ani typu Mozilla, ako je napr. poštový klient Thunderbird, ...). Z toho dôvodu je potrebné ešte importovať certifikáty aj do ďalších programov (popisujú to nasledujúce kapitoly 3.1 až 3.4).

Inštalácia osobného certifikátu vydaného certifikačnou autoritou CA Disig do systémového úložiska Mozilla sa vykonáva v dvoch krokoch.

V prvom kroku sa vykoná inštalácia osobného certifikátu. V druhom kroku sa vykoná inštalácia certifikátu vydávajúcej certifikačnej CA Disig do úložiska dôveryhodných certifikačných autorít.

### 2.2.1 Prvý krok - Inštalácia osobného certifikátu

Po vydaní osobného certifikátu Vám certifikačná autorita CA Disig odošle automaticky e-mail s upozornením, že Vám bol vydaný certifikát a zároveň v ňom dostanete linku, prostredníctvom ktorej si certifikát môžete nainštalovať.

1. Kliknite na linku v e-maile, ktorá má tvar (linka sa musí otvoriť v tom webovom prehliadači, ktorý ste použili pri generovaní žiadosti o vydanie certifikátu):

### https://www.disig.sk/cgi-bin/get\_cert?serial=\$eSerial

(**\$eSerial** je 7 miestne sériové číslo Vášho certifikátu)

2. V prípade, že sa objaví výzva na zadanie hlavného hesla, zadajte heslo a pokračujte kliknutím na "OK".

**Poznámka:** Hlavné heslo je heslo, ktorým je chránený prístup k súkromným kľúčom daného užívateľa. Toto heslo, pokiaľ je aktivované, si zvolil samotný užívateľ už predtým v nastaveniach príslušného programu Mozilla:

| Výzva |                                                               |
|-------|---------------------------------------------------------------|
| ?     | Zadajte prosím hlavné heslo pre Softvérové bezpečnostné zari. |
|       |                                                               |
|       | OK Zrušiť                                                     |

3. Podľa použitej verzie prehliadača sa Vám zobrazí okno s oznamom o úspešnej inštalácii osobného certifikátu. U starších verzii sa toto okno nemusí zobraziť. Zároveň ste upozornený aj na potrebu vytvorenia zálohy práve nainštalovaného certifikátu (pozrite kapitolu "Zálohovanie a obnova osobného certifikátu"):

| Alert |                                                                                                  |
|-------|--------------------------------------------------------------------------------------------------|
|       | Your personal certificate has been installed. You should keep a backup copy of this certificate. |
|       | ОК                                                                                               |

4. Na overenie, či inštalácia skutočne prebehla kliknite na "Nástroje" v hlavnom menu príslušného programu Mozilla a zvoľte "Možnosti". Potom zvoľte "Pokročilé" (prípadne "Rozšírené") (pre staršie verzie programov "Ostatné"), ďalej zvoľte záložku "Šifrovanie" (prípadne "Zabezpečenie") a nakoniec tlačidlo "Certifikáty" (alebo tlačidlo "Správa certifikátov"):

<sup>©</sup> Univerzita Pavla Jozefa Šafárika v Košiciach 2008

| • | ţ, | ė | i | •) | • | ••• | • |
|---|----|---|---|----|---|-----|---|
|   |    |   |   |    |   |     |   |

| Certifika    | .tu         |                    |            |                   |                    |           |        |
|--------------|-------------|--------------------|------------|-------------------|--------------------|-----------|--------|
| ožnosti      |             |                    |            |                   |                    |           |        |
| <u>†</u>     |             |                    | 3          | 9                 |                    | Ô         |        |
| Hlavné       | Karty       | Obsah              | Kanály     | Súkromie          | Bezpečnosť         | Pokročilé |        |
| /šeobecné    | Sieť Akł    | tualizácie         | Šifrovanie |                   |                    |           |        |
| Protok       | ioly ——     |                    |            |                   |                    |           |        |
| <b>P</b>     | oužiť SSL 3 | <u>)</u> .0        |            | 🗹 Použ            | iť TLS <u>1</u> .0 |           |        |
| c Certifi    | kátv —      |                    |            |                   |                    |           | $\leq$ |
| Pokiaľ       | stránka po  | ožaduje cer        | tifikát:   |                   |                    |           |        |
| 💿 V;         | ybrať auto  | <u>m</u> aticky    | 🔿 Vždy sa  | a opý <u>t</u> ať |                    |           |        |
|              |             |                    |            | <u> </u>          |                    |           |        |
| <u>C</u> ert | itikáty     | Z <u>r</u> ušené o | ertifikáty | Overenie          | platnosti Z        | ariadenia |        |
|              |             |                    |            |                   |                    |           |        |
|              |             |                    |            |                   |                    |           |        |
|              |             |                    |            |                   |                    |           |        |
|              |             |                    |            |                   |                    |           |        |
|              |             |                    |            |                   |                    |           |        |
|              |             |                    |            |                   |                    |           |        |
|              |             |                    |            | ОК                | Zrušiť             | Pomo      | cník   |
|              |             |                    |            |                   |                    |           |        |

5. Otvorí sa okno "**Správca certifikátov**". Po úspešnej inštalácii musí byť certifikát uložený v okne "**Správca certifikátov**" v záložke "**Vaše certifikáty** (prípadne **Osobné certifikáty**)":

| e E |
|-----|
| 007 |
| 007 |
|     |
|     |
|     |
|     |
|     |
|     |
|     |
|     |
|     |
|     |
|     |
|     |
|     |

**Poznámka**: V prípade, že sa Váš certifikát po inštalácii nenachádza v záložke "**Osobné**", ale je uložený napríklad v záložke "**Certifikáty iných ľudí**", je pravdepodobné, že Váš systém nie je schopný zistiť umiestnenie Vášho privátneho kľúča a tým úspešne nainštalovať certifikát. Skôr ako sa pokúsite o opakovanú inštaláciu, kontaktujte podporu CA Disig.

6. V prípade, že sa Vám nepodarilo nainštalovať Váš osobný certifikát prostredníctvom zaslanej linky, je ho možné nainštalovať po jeho vyhľadaní na stránkach Disig-u. Kliknite na tento odkaz a v otvorenom okne vpíšte do položky "CN" bez diakritiky celé Vaše meno, (je uvedené v bode 4. protokolu o prevzatí certifikátu). Identifikujte certifikát, ktorý hodláte nainštalovať (spravidla prvý v poradí) a následne v stĺpčeku "Inštalácia" kliknite na hrubo vytlačený nápis "Mozilla". Ďalej postupujte ako je popísané v bodoch 2 až 5.

### Druhý krok - Inštalácia certifikátu certifikačnej autority CA Disig

- 1. Kliknite na https://eidas.disig.sk/sk/cacert/.
- 2. Po zobrazení stránky s aktuálnym certifikátom CA Disig kliknite na text "**DER**" v časti Formáty na stiahnutie:

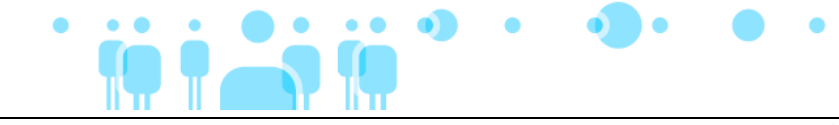

| Certifikačná autorita CA Disi | g                          |                              |       |
|-------------------------------|----------------------------|------------------------------|-------|
| Sériové číslo:                | 01                         |                              |       |
| Platný od:                    | 22.marca 2006 1:39:34 G    | ИT                           |       |
| Platný do:                    | 22.marca 2016 1:39:34 G    | МΤ                           |       |
| SHA 1 (DER):                  | 2a c8 d5 8b 57 ce bf 2f 49 | af f2 fc 76 8f 51 14 62 90 7 | 7a 41 |
| Formáty na stiahnutie:        | DER                        | PEM                          | тхт   |

V prípade potreby inštalácie tohto certifikátu CA Disig do prehliadača typu Netscape (Mozilla Firefox ap.) resp. MSIE verzie 4.0 a nižšej, prípadne iného softvéru kliknite SEM.

3. Po kliknutí na text "**DER**" sa Vám otvorí nasledovné okno. Zvoľte možnosť "**Uložiť súbor**" a potvrďte ju stlačením tlačidla "**OK**". Ďalej uložte súbor do Vami určeného (prípadne preddefinovaného) priečinku.

| Otvára sa ca_disig. der                                       | $\mathbf{X}$ |
|---------------------------------------------------------------|--------------|
| Vybrali ste akciu otvoriť súbor alebo odkaz                   |              |
| 🔤 ca_disig.der                                                |              |
| ktorý je typu: Súbor DER                                      |              |
| umiestnený na serveri: http://www.disig.sk                    |              |
| CČo má Firefox vykonať s týmto súborom?                       | _            |
|                                                               |              |
| O Otvoriť pomocou Prehľadávať                                 |              |
| ⊙ ∐ložiť súbor                                                |              |
| Odterat to robiť sutomaticku so učetkými súborni ako je tento |              |
|                                                               |              |
|                                                               |              |
|                                                               |              |
|                                                               |              |

4. Kliknite na "Nástroje" v hlavnom menu príslušného programu Mozilla a zvoľte "Možnosti". Potom zvoľte "Pokročilé" (prípadne "Rozšírené") (pre staršie verzie programov "Ostatné"), d'alej zvoľte záložku "Šifrovanie" (prípadne "Zabezpečenie") a nakoniec tlačidlo "Certifikáty" (alebo tlačidlo "Správa certifikátov"). V otvorenom okne "Správcu certifikátov" vyberte záložku "Autority":

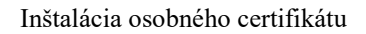

| aše certifikáty Ľudia Servery Autority      | Iné                                 |    |
|---------------------------------------------|-------------------------------------|----|
| Máte uložené certifikáty, ktoré identifikuj | jú tieto certifikačné autority:     |    |
| Názov certifikátu                           | Bezpečnostné zariadenie             | C. |
| 🖃 (c) 2005 TÜRKTRUST Bilgi İletişim ve B    | 3ilişi                              | ^  |
| TÜRKTRUST Elektronik Sertifika Hi:          | zme Builtin Object Token            |    |
| E ABA.ECOM, INC.                            |                                     |    |
| ABA.ECOM Root CA                            | Builtin Object Token                |    |
| 🖃 AC Camerfirma SA CIF A82743287            |                                     |    |
| Chambers of Commerce Root                   | Builtin Object Token                |    |
| Global Chambersign Root                     | Builtin Object Token                |    |
| 🖃 AddTrust AB                               |                                     |    |
| AddTrust Class 1 CA Root                    | Builtin Object Token                |    |
| AddTrust External CA Root                   | Builtin Object Token                | ~  |
| Zobraziť                                    | tovať Exportovať O <u>d</u> strániť |    |

- 5. Kliknite na "Importovat'...", vyhľadajte a otvorte súbor, ktorý ste uložili bode 3.
- 6. Otvorí sa Vám okno "**Sťahuje sa certifikát**", kde je potrebné zaškrtnúť všetky možnosti a pokračovať kliknutím na "**OK**":

| Sťahuje sa certifikát                                                                                                    |  |  |  |  |
|----------------------------------------------------------------------------------------------------|--|--|--|--|
| Ste požiadaní dôverovať novej certifikačnej autorite.                                                                                                |  |  |  |  |
| Chcete dôverovať "CA Disig" pre nasledujúce účely:                                                                                                   |  |  |  |  |
| 🗹 Dôverovať tejto certifikačnej autorite pri identifikácii serverov.                                                                                 |  |  |  |  |
| Dôverovať tejto certifikačnej autorite pri identifikácii poštových užívateľov.                                                                       |  |  |  |  |
| Dôverovať tejto certifikačnej autorite pri identifikácii výrobcov softvéru.                                                                          |  |  |  |  |
| Predtým ako sa rozhodnete dôverovať tejto CA pre akýkoľvek účel, mali by ste preveriť jej<br>certifikát, jeho politiku a procedúry (ak sú prítomné). |  |  |  |  |
| Zobraziť Preskúšať certifikát certifikačnej agentúry                                                                                                 |  |  |  |  |
| OK Zrušiť                                                                                                    |  |  |  |  |

7. Po úspešnej inštalácii musí byť certifikát certifikačnej autority CA Disig umiestnený v záložke "**Autority**" v okne "**Správca certifikátov**":

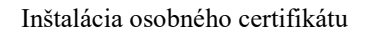

| secercinicaty Cercinicaty information Servery      | PROVINCY                     |     |
|----------------------------------------------------|------------------------------|-----|
| Máte uložené certiřikáty, ktoré identiřikujú tieto | o certifikačné autority:     |     |
| Meno certifikátu                                   | Bezpečnostné zariadenie      | C.  |
| Comodo CA Limited                                  |                              | ^   |
| -AAA Certificate Services                          | Builtin Object Token         |     |
| -Secure Certificate Services                       | Builtin Object Token         | (B) |
| Trusted Certificate Services                       | Builtin Object Token         |     |
| Digital Signature Trust Co.                        |                              |     |
| Digital Signature Trust Co. Global CA 1            | Builtin Object Token         |     |
| -Digital Signature Trust Co. Global CA 3           | Builtin Object Token         |     |
| DST RootCA X1                                      | Builtin Object Token         |     |
| DST RootCA X2                                      | Builtin Object Token         |     |
| Disig a.s.                                         |                              |     |
|                                                    | Softvérové bezpečnostné zari |     |
| Entrust.net                                        |                              | ~   |
|                                                    |                              |     |
| Zobraziť Upraviť Importovať                        | Vymazať                      |     |
|                                                    |                              |     |

8. Týmto je ukončená inštalácia certifikátu certifikačnej autority CA Disig.

## 3 ZÁLOHOVANIE A OBNOVA OSOBNÉHO CERTIFIKÁTU

## 3.1 Zálohovanie (export) osobného certifikátu zo systémového úložiska certifikátov MS Windows

Zálohu užívateľského certifikátu zo systémového úložiska certifikátov MS Windows vykonáte podľa nasledovného postupu:

- 1. Otvorte program Internet Explorer. V hlavnom menu programu kliknite na "**Nástroje**". Zobrazí sa roletové menu. V ňom kliknite na "**Možnosti siete Internet...**".
- 2. V zobrazenom okne vyberte záložku "Obsah" a potom kliknite na tlačidlo "Certifikáty...":

| Možnosti siete Internet 🛛 🖓 🔀                                                                                              |  |  |  |  |
|----------------------------------------------------------------------------------------------------|--|--|--|--|
| Všeobecné Zabezpečenie Ochrana osobných údajov<br>Obsah Pripojenia Programy Spresnenie                                     |  |  |  |  |
| Poradca pre obsah<br>Hodnotenia pomáhajú regulovať internetový obsah, ktorý<br>sa dá zobraziť na tomto počítači.<br>Zapnúť |  |  |  |  |
| Certifikáty<br>Certifikáty umožňujú, aby ste mohli bezpečne identifikovať<br>seba, certifikačné úrady a vydavateľov.       |  |  |  |  |
| Osobné údaje<br>Funkcia Automatické dokončovanie uchováva<br>predchádzajúce položky a navrhuje zhodné záznamy.             |  |  |  |  |
| <u>Automatické dokončovanie</u><br>Profilový asistent uchováva vaše osobné údaje.<br>Môj pro <u>f</u> il                   |  |  |  |  |
|                                                                                                    |  |  |  |  |

3. Zobrazí sa okno s certifikátmi. Overte, či je zobrazená záložka "**Osobné**". Zvoľte certifikát, ktorý chcete zálohovať. Stlačte tlačidlo "**Exportovať...**":

| Certifikáty                                                                          |                                 |                                        | ? 🗙                     |
|--------------------------------------------------------------------------------------|---------------------------------|----------------------------------------|-------------------------|
| Plánovaný účel: <vše<br>Osobné Ostatní Sprostre</vše<br>                             | tky><br>:dkovateľské certifikaj | čné úrady 🛛 Dôveryhodné úrady pre vyd  | <b>↓</b><br>á• <b>↓</b> |
| Vydané pre 🔛 🖼 Michal Dur                                                            | Vydavateľ<br>CA Disig           | Platnosť do Popisný názov<br>28.3.2007 |                         |
| Importovať) Exportovať<br>Plánované účely certifikátu<br>Overenie klienta, Zabezpeče | ) <u>O</u> dstrániť             | Spres<br>Zobraz                        | miť                     |

κ.

Т

4. Pokračujte voľbou "**Ďalej** >":

| Sprievodca exportom cert | ifikātov                                                                                                    | X |
|--------------------------|----------------------------------------------------------------------------------------------------|---|
|                          | Víta vás Sprievodca exportom<br>certifikátov Tento sprievodca vám pomôže skopírovať certifikáty,<br>zoznamy dôveryhodných certifikátov a zoznamy<br>zrušených certifikátov z priestoru na uloženie<br>certifikát vydaný certifikačným úradom je potvrdením<br>vašej totožnosti a obsahuje informácie potrebné na<br>ochranu údajov alebo na vytvorenie zabezpečených<br>sieťových pripojení. Priestor na uloženie certifikátov je<br>systémová oblasť, v ktorej sú certifikáty uložené. Pokračujte kliknutím na tlačidlo Ďalej. |   |
|                          | < <u>N</u> aspäť <mark>Ďalej &gt; Zruši</mark>                                                                                                    | ť |

5. Zvoľte položku "Áno, exportovať privátny kľúč". Pokračujte voľbou "Ďalej >":

| S | prievodca exportom certifikátov                                                                                                    | × |  |  |  |
|---|----------------------------------------------------------------------------------------------------|---|--|--|--|
|   | <b>Export súkromného kľúča</b><br>Môžete zvoliť export súkromného kľúča spolu s certifikátom.                                                 |   |  |  |  |
|   | Súkromné kľúče sú chránené heslom. Ak chcete s certifikátom exportovať aj<br>súkromné kľúče, musíte na niektorej z ďalších strán zadať heslo. |   |  |  |  |
|   | Chcete s certifikátom exportovať aj súkromný kľúč?                                                                                            |   |  |  |  |
|   | Áno, exportovať súkromný kľúč                                                                                                    |   |  |  |  |
|   | 🚫 <u>N</u> ie, neexportovať súkromný kľúč                                                                                                    |   |  |  |  |
|   |                                                                                                    |   |  |  |  |
|   |                                                                                                    |   |  |  |  |
|   |                                                                                                    |   |  |  |  |
|   |                                                                                                    |   |  |  |  |
|   |                                                                                                    |   |  |  |  |
|   | < <u>N</u> aspäť Ď <u>a</u> lej > Zrušiť                                                                                                    |   |  |  |  |

6. Zvoľte nastavenia podľa obrázku a pokračujte voľbou "Ďalej >":

| Sp | rievodca exportom certifikátov 🛛 🔀                                                  |  |  |  |  |
|----|-------------------------------------------------------------------------------------|--|--|--|--|
|    | Formát exportného súboru<br>Certifikáty je možné exportovať v rôznych formátoch.    |  |  |  |  |
|    | Vyberte formát, ktorý chcete použiť:                                                |  |  |  |  |
|    | O Binárny X.509 s kódovaním <u>D</u> ER (.CER)                                      |  |  |  |  |
|    | 🔿 X509 s kódovaním Ba <u>s</u> e-64 (.CER)                                          |  |  |  |  |
|    | 🔘 <u>C</u> ertifikáty štandardu Cryptographic Message Syntax - PKCS #7 (.P7B)       |  |  |  |  |
|    | Zahrnúť všetky certifikáty v rámci certifikačnej cesty, ak je to možné              |  |  |  |  |
|    | Standard Personal Information Exchange - PKCS #12 (.PFX)                            |  |  |  |  |
|    | Za <u>h</u> rnúť všetky certifikáty v rámci certifikačnej cesty, ak je to možné     |  |  |  |  |
|    | 🗹 Zapnúť vysoký stupeň ochrany (vyžaduje sa IE 5.0, NT 4.0 SP4 alebo vyššie verzie) |  |  |  |  |
|    | 🔲 V prípade úspešného exportu odstrániť súkromný 🖞 úč                               |  |  |  |  |
|    |                                                                                     |  |  |  |  |
|    | < <u>N</u> aspäť Ď <u>a</u> lej > Zrušiť                                            |  |  |  |  |

 Napíšte heslo, ktorým bude chránený Váš privátny kľúč do poľa "Heslo" a zopakujte ho v poli "Potvrdiť heslo". Pokračujte voľbou "Ďalej >":

| Sprievodca exportom certifikátov 🛛 🔀                                         |
|------------------------------------------------------------------------------|
| Heslo<br>Na zaistenie bezpečnosti musíte súkromné kľúče chrániť heslom.      |
| Zadajte a potvrďte heslo.<br><u>H</u> eslo:<br> <br>P <u>o</u> tvrdiť heslo: |
|                                                                              |
| < <u>N</u> aspäť D <u>a</u> lej > Zrušiť                                     |

8. Napíšte meno, pod akým sa má súbor uložiť a cestu k nemu alebo kliknite na tlačidlo "**Prehľadávať…**", vyberte adresár, do ktorého sa má súbor uložiť a napíšte meno súboru. Pokračujte voľbou "Ďalej >":

| Sprievodca exp                      | ortom certifikátov                      |                             | ×             |
|-------------------------------------|-----------------------------------------|-----------------------------|---------------|
| <b>Súbor na expo</b><br>Zadajte náz | <b>rt</b><br>ov súboru, ktorý chcete ex | portovať                    |               |
| Ná <u>z</u> ov súbo                 | ru:                                     |                             |               |
| E:\zaloha_                          | cert\DurDisig.pf×                       |                             | Prehľadávať   |
|                                     |                                         |                             |               |
|                                     |                                         |                             |               |
|                                     |                                         |                             |               |
|                                     |                                         |                             |               |
|                                     |                                         |                             |               |
|                                     |                                         |                             |               |
|                                     |                                         |                             |               |
|                                     |                                         | < <u>N</u> aspäť Ď <u>s</u> | alej > Zrušiť |

9. Kliknite na tlačidlo "Dokončiť":

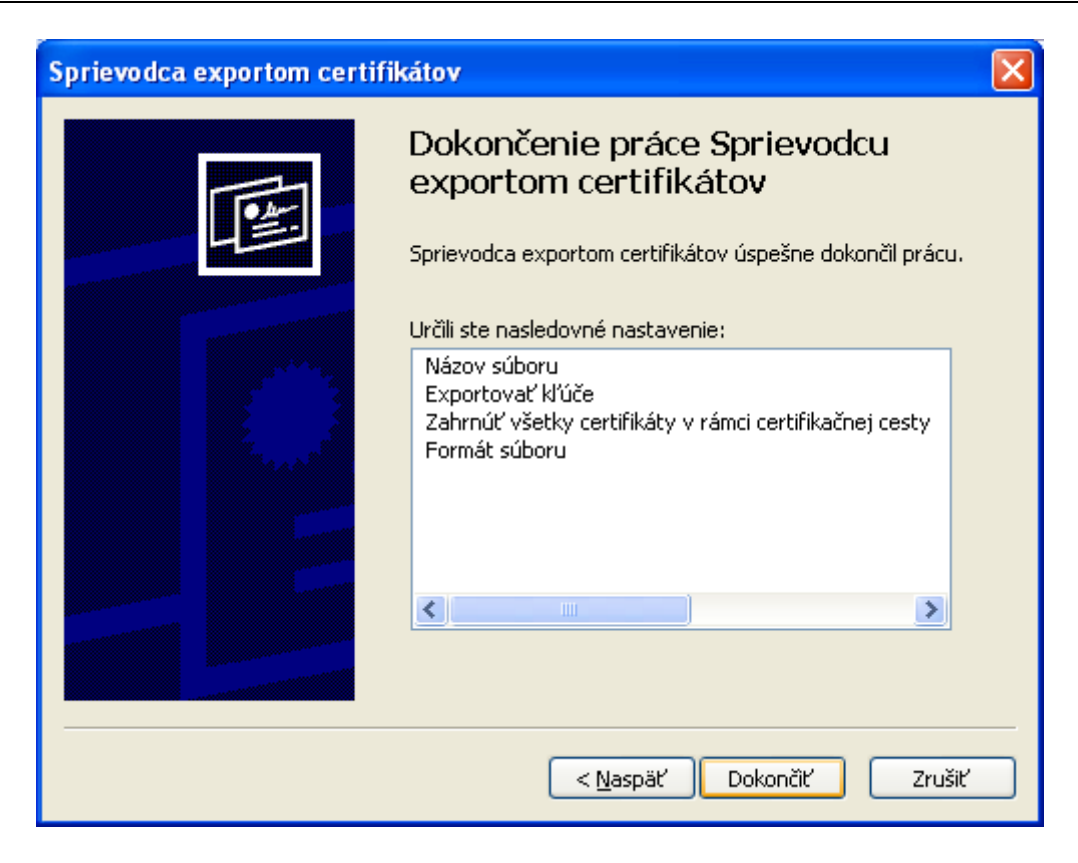

10. Ak je privátny kľúč chránený heslom, otvorí sa okno, kde ho môžete zadať. Pokračujte voľbou "**OK**":

| Exportuje sa | váš súkromný výmenný kľúč                                                  | × |
|--------------|----------------------------------------------------------------------------|---|
|              | Aplikácia požaduje prístup k chránenej položke.<br>Súkromný kľúč CryptoAPI |   |
|              | OK Zrušiť Po <u>d</u> robnosti.                                            |   |

11. Zobrazí sa okno oznamujúce, že export certifikátu bol úspešný. Export ukončite voľbou "OK":

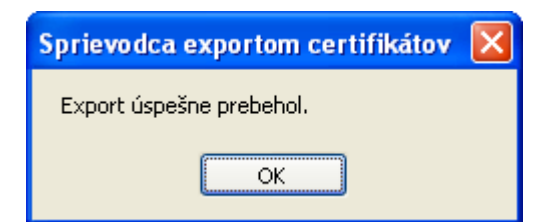

## 3.2 Zálohovanie (export) osobného certifikátu zo systémového úložiska certifikátov Mozilla

Zálohu užívateľského certifikátu zo systémového úložiska certifikátov Mozilla vykonáte podľa nasledovného postupu:

 Otvorte program Mozilla Thunderbird alebo Mozilla Firefox. V hlavnom menu programu kliknite na "Nástroje". Zobrazí sa roletové menu. V ňom kliknite na "Možnosti... ". Potom zvoľte "Rozšírené" (prípadne "Pokročilé") (pre staršie verzie programov "Ostatné") a ďalej zvoľte záložku "Certifikáty" (prípadne "Šifrovanie "):

| Aa<br>Zobrazení                        | Vytváření                                                              | Soukromí                                                                                                    | Přílohy                                                                                                    | Rozšířené                                                                                                    |
|----------------------------------------|------------------------------------------------------------------------|----------------------------------------------------------------------------------------------------|----------------------------------------------------------------------------------------------------|----------------------------------------------------------------------------------------------------|
| ní a místo na dis<br>rtifikáty, seznar | ku Aktualizovat<br>ny zneplatnění, ov                                  | Certifikáty<br>věřování platnos                                                                                         | ti a bezpečnostní                                                                                                    | zařízení                                                                                                    |
| áty Znep                               | olatnění                                                               | věřování                                                                                                    | <u>B</u> ezpečnostní zai                                                                                                    | řízení                                                                                                    |
|                                        |                                                                        |                                                                                                    |                                                                                                    |                                                                                                    |
|                                        |                                                                        |                                                                                                    |                                                                                                    |                                                                                                    |
|                                        |                                                                        |                                                                                                    |                                                                                                    |                                                                                                    |
|                                        |                                                                        |                                                                                                    | ОК                                                                                                    | Zrušit                                                                                                    |
|                                        | Aa<br>Zobrazení<br>sní a místo na dis<br>rtifikáty, seznam<br>áty Znep | Aa<br>Zobrazení Vytváření<br>ní a místo na disku Aktualizovat<br>rtifikáty, seznamy zneplatnění, o<br>áty Zneplatnění C | Aa       Vytváření       Soukromí         sní a místo na disku       Aktualizovat       Certifikáty         rtifikáty, seznamy zneplatnění, ověřování platnos         áty       Zneplatnění       Qvěřování | Ad       Vytváření       Soukromí       Přilohy         sní a místo na disku       Aktualizovat       Certifikáty         rtifikáty, seznamy zneplatnění, ověřování platnosti a bezpečnostní         áty       Zneplatnění       Qvěřování       Bezpečnostní zai |

2. Stlačte tlačidlo "Certifikáty" (prípadne "Správa certifikátov"). Týmto sa otvorí okno "Správca certifikátov". Vyberte záložku "Osobné certifikáty":

| sprawce certi     | íikátů               |                  |                 |               |            |     |
|-------------------|----------------------|------------------|-----------------|---------------|------------|-----|
| sobní certifikáty | Ostatní certifikáty  | Servery Certif   | ikační autority |               |            |     |
| Pro vaši osobní i | dentifikaci máte dos | tupné následujíc | í certifikáty:  |               |            |     |
| Jméno certifiká   | tu Bezpečn           | ostní zařízení   | Účel            | Sériové číslo | Platný do  | EŞ. |
| 🗆 Disig a.s.      |                      |                  |                 |               |            |     |
| Michal Dur        | Bezpečno             | stní zařízení SW | Klient,Po       | 50:6A:3A      | 30,10,2009 |     |
|                   |                      |                  |                 |               |            |     |
|                   |                      |                  |                 |               |            |     |

- 3. Kliknite na vaše meno a potom na tlačidlo "Zálohovať".
- 4. Prostredníctvom dialógového okna určte názov súbor s vašim osobným certifikátom a jeho umiestnenie vo Vašom počítači. Vaše nastavenie potvrď te stlačením tlačidla "Uložiť":

| Název souboru                                                | pro zálohu                     |                |     |     | ? 🔀            |
|--------------------------------------------------------------|--------------------------------|----------------|-----|-----|----------------|
| Uložjť do:                                                   | 🞯 Pracovná plo                 | cha 💌          | GØØ | • • |                |
| Naposledy<br>použité<br>Pracovná<br>plocha<br>Moje dokumenty | Moje dokument<br>Tento počitač | Υ              |     |     |                |
|                                                              | <u>N</u> ázov súboru:          | michaldur      |     | ~   | <u>U</u> ložíť |
| Miesta v sieti                                               | Uložiť vo formá <u>t</u> e:    | PKCS12 Soubory |     | ~   | Zrušiť         |

5. Otvorí sa okno, kde musíte hlavné heslo, ktorým sú v programe Mozilla chránené Vaše osobné údaje. Pokračujte voľbou "**OK**":

| Požado | váno heslo 🛛 🔀                                            |
|--------|-----------------------------------------------------------|
| ?      | Prosím zadejte hlavní heslo pro Bezpečnostní zařízení SW. |
|        | ****                                                      |
|        | OK Zrušit                                                 |

6. Napíšte heslo, ktorým bude chránená záloha Vášho osobného certifikátu do poľa "Heslo zálohy certifikátu" a zopakujte ho v poli "Heslo zálohy certifikátu (znovu)". Pokračujte voľbou "OK":

| Heslo zálohy certifikátu, které si z<br>Abyste mohli pokračovat dále, mu | de nastavíte, chrání vaše soubory zál<br>síte toto heslo zadat. | ohy, kterou se chystáte vytvořit. |
|--------------------------------------------------------------------------|-----------------------------------------------------------------|-----------------------------------|
| Heslo zálohy certifikátu:                                                | ****                                                            |                                   |
| Heslo zálohy certifikátu (znovu):                                        | ****                                                            |                                   |
| Důležité: Pokud zapomenete svoje                                         | heslo zálohy certifikátu, nebude poz                            | ději možno tuto zálohu obnovit.   |
| Heslo si poznamenejte na BEZPEČ                                          | NE misto.                                                       |                                   |
| Heslo si poznamenejte na BEZPEČ<br>Kvalita hesla                         | NE misto.                                                       |                                   |
| Heslo si poznamenejte na BEZPEČ<br>Kvalita hesla                         | NE misto.                                                       |                                   |

7. Zobrazí sa okno oznamujúce, že export certifikátu bol úspešný. Export ukončíte voľbou "OK":

| Výstrah  | ia 🛛 🛛                                                                        |
|----------|-------------------------------------------------------------------------------|
| <u>.</u> | Váš(e) bezpečnostní certifikát(y) a privátní klíč(e) byly úspěšně zálohovány. |
|          |                                                                               |

## 3.3 Obnova (import) osobného certifikátu do systémového úložiska certifikátov MS Windows

Obnovu užívateľského certifikátu do systémového úložiska certifikátov MS Windows vykonáte podľa nasledovného postupu:

 Najskôr je potrebné použiť médium s uloženou zálohou (HDD, disketa, USB kľúč) a prejsť do adresára, kde je uložená záloha Vášho certifikátu (napr. E:\zaloha\_cert). Potom dvakrát rýchlo kliknite na súbor so zálohou certifikátu, alebo kliknite na súbor so zálohou certifikátu a stlačte Enter:

| E:\zaloha_cert                                    |                           |                 |                         |
|---------------------------------------------------|---------------------------|-----------------|-------------------------|
| Súbor Úpr <u>a</u> vy Zobraziť <u>O</u> bľúbené j | położky Nástroje Bomocnik |                 |                         |
| 🌏 Dozadu 🔹 🌍 - 🍺 🔎                                | Hľadať 🏀 Priečinky 🛄 -    |                 |                         |
| gresa 🎃 E:\zaloha_cert\                           |                           |                 | Prejsl                  |
|                                                   | Názov 🗢                   | Veľkosť Typ     | Dátum zmeny             |
| Súbory a priečinky – úlohy 😤                      | DurDisig.pfx              | 3 kB Výmena oso | bných i 25.3.2006 12:54 |
| Dremenovať súbor                                  |                           |                 |                         |
| Premiestnit' súbor                                |                           |                 |                         |
| Kopírovať súbor                                   |                           |                 |                         |
| Publikovať súbor na webe                          |                           |                 |                         |
| 🙆 Odoslať súbor e-mailom                          |                           |                 |                         |
| X Odstrániť súbor                                 |                           |                 |                         |
|                                                   |                           |                 |                         |
| Ďalšie miesta                                     |                           |                 |                         |
|                                                   |                           |                 |                         |
| Removable Disk (E:)                               |                           |                 |                         |
| Moje dokumenty                                    |                           |                 |                         |
| Into poctac                                       |                           |                 |                         |
| S Miesta v seti                                   |                           |                 |                         |
|                                                   |                           |                 |                         |
| Podrobnosti 🛞                                     |                           |                 |                         |
| DuvDicia ofu                                      |                           |                 |                         |
| Výmena osobných informácií                        |                           |                 |                         |
| Dátum zmeny: 25. marca 2006, 12:5                 | 4                         |                 |                         |
| Velkost: 2,02 kB                                  |                           |                 |                         |
|                                                   |                           |                 |                         |
|                                                   | Co.                       |                 |                         |

2. Otvorí sa úvodné okno sprievodcu importom certifikátu. Kliknite na tlačidlo "Ďalej >":

| Sprievodca importom cert | ifikátov                                                                                                    | × |
|--------------------------|----------------------------------------------------------------------------------------------------|---|
|                          | Víta vás Sprievodca importom<br>certifikátov<br>Tento sprievodca vám pomôže skopírovať certifikáty,<br>zoznamy dôveryhodných certifikátov a zoznamy<br>zrušených certifikátov z pevného disku do priestoru na<br>uloženie certifikátov.<br>Certifikát vydaný certifikačným úradom je potvrdením<br>vašej totožnosti a obsahuje informácie potrebné na<br>ochranu údajov alebo na vytvorenie zabezpečených<br>sieťových pripojení. Priestor na uloženie certifikátov je<br>systémová oblasť, v ktorej sú certifikáty uložené.<br>Pokračujte kliknutím na tlačidlo Ďalej. |   |
|                          | < <u>N</u> aspäť <mark>Ďalej &gt; Zrušit</mark>                                                                                                    | · |

3. Pokračujte voľbou "**Ďalej** >":

| Sprievodca importom certifikátov                                                               |
|------------------------------------------------------------------------------------------------|
| <b>Súbor na import</b><br>Zadajte súbor, ktorý chcete importovať.                              |
| Ná <u>z</u> ov súboru:<br>E:\zaloha_cert\DurDisig.pfx Prehľadávať                              |
| Poznámka. V jednom súbore v nasledovných formátoch môže byť uložených viacero<br>certifikátov: |
| Štandard Personal Information Exchange- PKCS #12 (.PFX,.P12)                                   |
| Certifikáty štandardu Cryptographic Message Syntax - PKCS #7 (.P7B)                            |
| Priestor certifikátov Microsoft Serialized Certificate Store (*.SST)                           |
|                                                                                                |
|                                                                                                |
|                                                                                                |
| < <u>N</u> aspäť Ď <u>a</u> lej > Zrušiť                                                       |

4. Napíšte heslo, ktorým je chránený Váš privátny kľúč. Zaškrtnite prvú možnosť ak chcete zvýšenú ochranu privátneho kľúča. Zaškrtnite druhú možnosť ak chcete, aby sa certifikát dal znovu zálohovať (Odporúčame zaškrtnúť obe možnosti). Pokračovať voľbou "Ďalej >":

| Sprievodca importom certifikátov                                                                                          | × |
|----------------------------------------------------------------------------------------------------|---|
| <b>Heslo</b><br>Na zaistenie bezpečnosti bol súkromný kľúč ochránený heslom.                                              |   |
| Zadajte heslo pre súkromný kľúč.                                                                                          |   |
| Heslo:                                                                                                    |   |
|                                                                                                    |   |
| ☑ Zapnúť vysokú úroveň ochrany súkromného kľúča. (Pri každom použití kľúča<br>nejakou aplikáciou sa zobrazí upozornenie.) |   |
| Označiť tento kľuč ako exportovateľný. Toto vám neskôr umožní zálohovať alebo prenášať vaše kľúče.                        |   |
|                                                                                                    |   |
| < <u>N</u> aspäť Ď <u>a</u> lej > Zrušiť                                                                                  |   |

5. Skontrolujte, či je zvolená možnosť "Umiestniť všetky certifikáty v nasledovnom priestore" a stlačte tlačidlo "**Prehľadávať**":

| prievodca importom certifikáto                                   | v 🛛 🛛                                                     |
|------------------------------------------------------------------|-----------------------------------------------------------|
| Priestor na uloženie certifikátov                                |                                                           |
| Priestory na uloženie certifikátov :                             | sú systémové oblasti, do ktorých sa ukladajú certifikáty. |
| Systém Windows môže automatick<br>môžete zadať jeho umiestnenie. | vy vybrať priestor na uloženie certifikátu alebo          |
| 🚫 Automaticky vybrať priesto                                     | r na uloženie certifikátov podľa typov                    |
| 💿 Umiestniť všetky certifikáty                                   | v nasledovnom priestore                                   |
| Priestor na uloženie certifik                                    | átov:                                                     |
|                                                                  | Prehľadávať                                               |
|                                                                  |                                                           |
|                                                                  |                                                           |
|                                                                  |                                                           |
|                                                                  |                                                           |
|                                                                  |                                                           |
|                                                                  |                                                           |
|                                                                  |                                                           |

6. Ako priestor na uloženie certifikátov použite "**Osobné**". Svoju voľbu potvrďte stlačením tlačidla "**OK**":

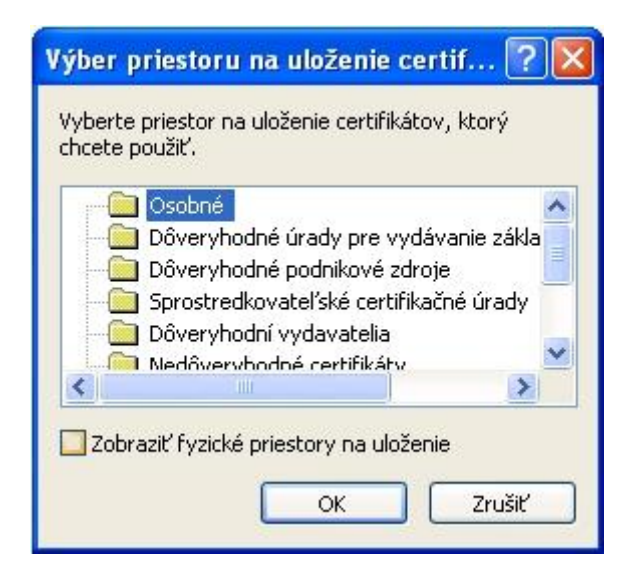

- 7. Pokračujte voľbou "**Ďalej** >":
- 8. Importovanie ukončite voľbou "Dokončiť":

| Sprievodca importom certifikátov 🛛 🔀 |                                                                                                    |                                                             |  |  |  |
|--------------------------------------|----------------------------------------------------------------------------------------------------|-------------------------------------------------------------|--|--|--|
|                                      | Dokončenie práce Sprievo<br>importom certifikátov<br>Sprievodca importom certifikátov úspešne o<br>Určili ste nasledovné nastavenie:<br>Vybratý priestor na uloženie certifikátov<br>Obsah<br>Názov súboru | Jokončil prácu.<br>Automaticky vy<br>PFX<br>E:\zaloha_cert\ |  |  |  |
|                                      | < <u>N</u> aspäť Dokončiť                                                                                                    | Zrušiť                                                      |  |  |  |

- Ak ste zvolili zvýšenú ochranu privátneho kľúča, pokračujte bodom 10, inak pokračujte bodom 14.
- 10. Kliknite na tlačidlo "Nastaviť úroveň zabezpečenia...":

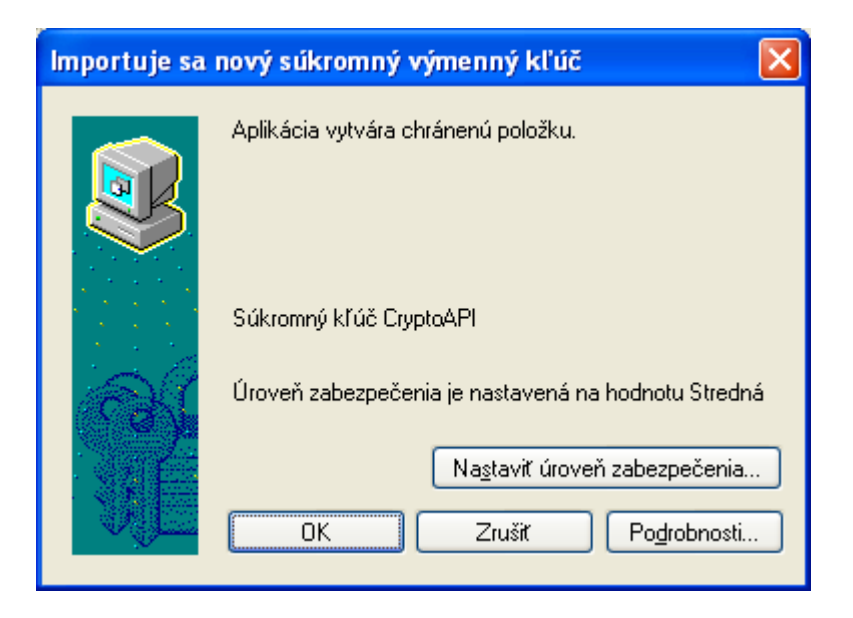

11. Zvoľte "Vysoká" a pokračujte voľbou "Ďalej >":

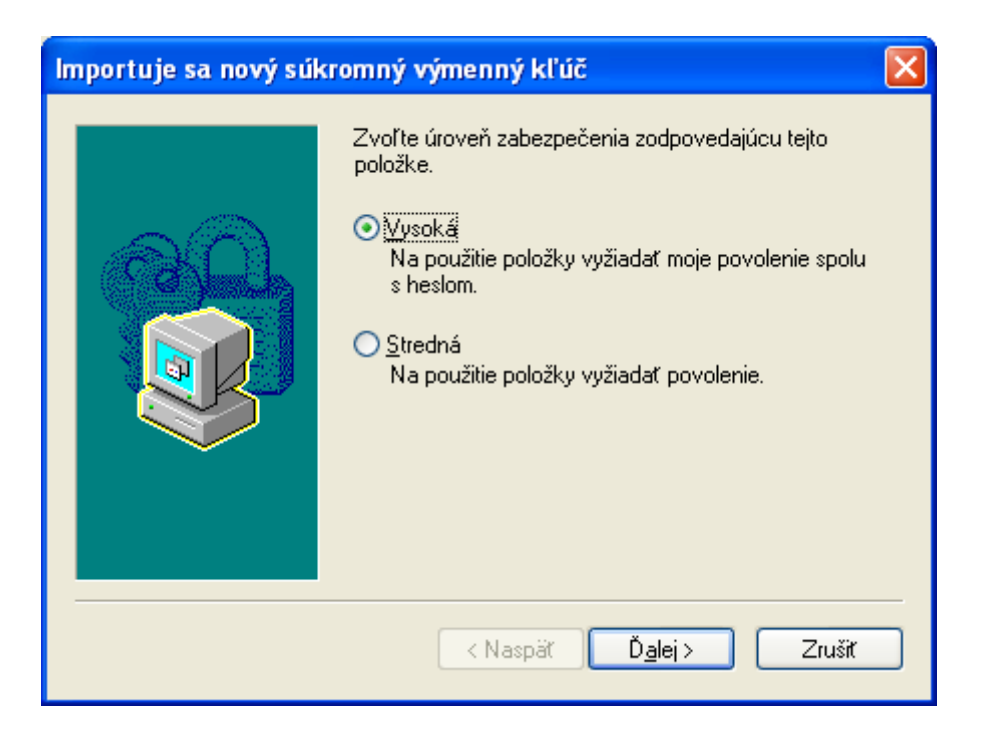

12. Napíšte heslo ktorým chcete chrániť Váš privátny kľúč do poľa "**Heslo**" a zopakujte ho v poli "**Potvrdiť**". Pokračujte voľbou "**Dokončiť**":

| Importuje sa nový sú | cromný výmenný                                          | kľúč 🛛 🔀                                      |
|----------------------|---------------------------------------------------------|-----------------------------------------------|
|                      | Vytvoriť heslo na (                                     | ochranu tejto položky.                        |
|                      | Vytvoriť nové hesl<br>Heslo pre:<br>Heslo:<br>Potvrdiť: | o pre túto položku.<br>Súkromný kľúč CryptoAP |
|                      | < Nası                                                  | uäř <u>D</u> okončíť Zrušíť                   |

13. Pokračujte voľbou "OK":

| Importuje sa | nový súkromný výmenný kľúč 🛛 🔀                     |
|--------------|----------------------------------------------------|
|              | Aplikácia vytvára chránenú položku.                |
|              | Súkromný kľúč CryptoAPI                            |
| R            | Úroveň zabezpečenia je nastavená na hodnotu Vysoká |
|              | Na <u>s</u> taviť úroveň zabezpečenia              |
|              | OK Zrušiť Po <u>d</u> robnosti                     |

14. Po úspešnom importovaní certifikátu za zobrazí okno oznamujúce, že import certifikátu bol úspešný. Importovanie ukončíte voľbou "**OK**":

| Sprievo | dca importom certifikátov 🔀 |
|---------|-----------------------------|
| ٩       | Import úspešne prebehol.    |
|         | ОК                          |

## 3.4 Obnova (import) osobného certifikátu do systémového úložiska certifikátov Mozilla

Obnovu užívateľského certifikátu do systémového úložiska certifikátov Mozilla vykonáte podľa nasledovného postupu:

 Otvorte program Mozilla Thunderbird alebo Mozilla Firefox. V hlavnom menu kliknite na "Nástroje". Zobrazí sa roletové menu. V ňom kliknite na "Možnosti ...". Potom zvoľte " Rozšírené" (prípadne "Pokročilé") (pre staršie verzie programov "Ostatné") a ďalej zvoľte záložku "Certifikáty" (prípadne "Šifrovanie"):

| Možnosti     |                      |                                |                              |                                        |                    |
|--------------|----------------------|--------------------------------|------------------------------|----------------------------------------|--------------------|
| Dbecné       | Aa<br>Zobrazení      | Vytváření                      | Soukromí                     | <b>Přilohy</b>                         | Rozšířené          |
| Obecné Připo | ojení a místo na dis | iku Aktualizovat               | Certifikáty                  |                                        |                    |
| Spravovat o  | ertifikáty, seznam   | ny zneplatnění, ov<br>platnění | věřování platnos<br>věřování | sti a bezpečnostní<br>Bezpečnostní zaj | zařízení<br>řízení |
|              |                      |                                |                              |                                        |                    |
|              |                      |                                |                              |                                        | _                  |
|              |                      |                                |                              |                                        |                    |
|              |                      |                                |                              |                                        |                    |
|              |                      |                                |                              |                                        |                    |
|              |                      |                                |                              |                                        |                    |
|              |                      |                                |                              |                                        |                    |

2. Stlačte tlačidlo "Certifikáty" (alebo "Správa certifikátov"). Týmto sa otvorí okno "Správca certifikátov". Vyberte tu záložku "Osobné certifikáty":

| Pro vaši osobní identifik | aci máte dostupné následu | ující certifikáty: |               |           |   |
|---------------------------|---------------------------|--------------------|---------------|-----------|---|
| Jméno certifikátu         | Bezpečnostní zařízení     | Účel               | Sériové číslo | Platný do | Ę |
|                           |                           |                    |               |           |   |
|                           |                           |                    |               |           |   |
|                           |                           |                    |               |           |   |
|                           |                           |                    |               |           |   |
| Zobrazit Zálol            | novat Zálohovat vše       | Importovat         | Smazat        |           |   |

- 3. Zvoľte tlačidlo "Importovať".
- 4. Otvorí sa dialógové okno, prostredníctvom ktorého nájdite súbor so zálohou Vášho osobného certifikátu. Výber potvrďte tlačidlo "**Otvoriť**":

| Název souboru        | pro obnovení                                                  |                |     |   | ? 🛛             |
|----------------------|---------------------------------------------------------------|----------------|-----|---|-----------------|
| <u>K</u> de hľadať:  | 🞯 Pracovná plo                                                | ocha 💌         | GØP | • |                 |
| Naposledy<br>použité | Moje dokumer<br>Tento počítač<br>Miesta v sieti<br>michaldur; | nty<br>p12     |     |   |                 |
| Pracovná<br>plocha   |                                                               |                |     |   |                 |
| Moje dokumenty       |                                                               |                |     |   |                 |
| <b>Tento počítač</b> |                                                               |                |     |   |                 |
|                      | <u>N</u> ázov súboru:                                         | michaldurp12   |     | ~ | <u>O</u> tvoriť |
| Miesta v sieti       | Súbory <u>t</u> ypu:                                          | PKCS12 Soubory |     | ~ | Zrušiť          |

8. Zadajte hlavné heslo, ktorým sú v programe Mozilla chránené Vaše osobné údaje. Pokračujte voľbou "**OK**":

| Požado | váno heslo 🛛 🛛 🕅                                          |
|--------|-----------------------------------------------------------|
| ?      | Prosím zadejte hlavní heslo pro Bezpečnostní zařízení SW. |
| 2      | *******                                                   |
|        | OK Zrušit                                                 |

5. Zadajte heslo, ktorým je chránená záloha Vášho osobného certifikátu. Pokračujte voľbou "OK":

| Dialog z              | adání hesla              |                |           |                  |
|-----------------------|--------------------------|----------------|-----------|------------------|
| Prosím z<br>certifiká | adejte heslo, kte<br>tu. | eré bylo použi | to pro za | šifrování zálohy |
| Heslo:                | ****                     |                | ок        | 7ručit           |

6. Po úspešnom importovaní certifikátu za zobrazí okno oznamujúce, že import certifikátu bol úspešný. Importovanie ukončíte voľbou "**OK**":

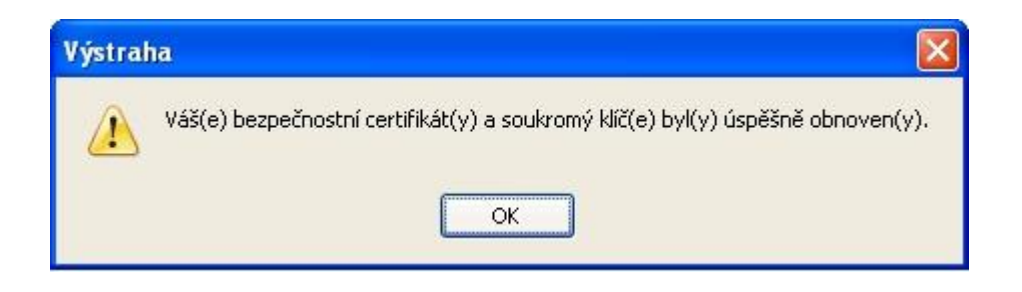

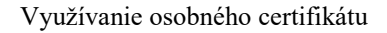

## 4 VYUŽÍVANIE OSOBNÉHO CERTIFIKÁTU

Osobný certifikát je možné využiť na podpisovanie e-mailových správ a dokumentov a taktiež na šifrovanú komunikáciu prostredníctvom e-mailov. Na odoslanie šifrovanej správy je však potrebné mať nainštalovaný aj certifikát adresáta.

### 4.1 Import certifikátov iných osôb do systémového úložiska certifikátov MS Windows

Import certifikátu inej osoby (a tým zároveň jej verejného kľúča) do systémového úložiska certifikátov MS Windows vykonáte podľa nasledovného postupu:

- 1. Kliknite na https://eidas.disig.sk/sk/crtsearch/.
- V otvorenom okne vpíšte do položky "CN" bez diakritiky celé meno osoby, ktorej bol certifikát vydaný. Identifikujte certifikát, ktorý hodláte nainštalovať a následne kliknite na text "DER" v časti "Stiahnutie":

| Údaje na vyhľadá                                              | vanie zadávajte           | prosím bez d      | liakritiky.         |  |
|---------------------------------------------------------------|---------------------------|-------------------|---------------------|--|
| Typ certifikátu:<br>CN:                                       | Obyčajný certifiká        | t 🧕               |                     |  |
| E-mail:                                                       | Hľadať                    |                   | 0                   |  |
| CN a E-mail                                                   | Sériové číslo             | Stiahnutie        | Inštalácia          |  |
| <b>Michal Dur</b><br>michal.dur@upjs.sk<br>Certikát je platný | 507c67 hex<br>5380643 dec | DER<br>PEM<br>TXT | Explorer<br>Outlook |  |

3. Po zobrazení okna s ponukou na výber akcie zvoľte "Otvoriť":

| Preberani | e súboru - upozornenie zabezpečenia                                                                                                    | ×  |
|-----------|----------------------------------------------------------------------------------------------------|----|
| Chcete o  | otvoriť alebo uložiť tento súbor?                                                                                                    |    |
|           | Meno: Michal Durder<br>Typ: Certifikát zabezpečenia, 1,01 KB<br>Od: www.disig.sk<br>Otvorit Uložit Zrušit                                                                                               |    |
|           | Súbory z internetu sú obyčajne užitočné, ale tento typ súboru mô:<br>syť pre počítač škodlivý. Ak nedôverujete zdroju tohto súboru,<br>neotvárajte ani neukladajte tento softvér. <u>Aké sú riziká?</u> | že |

4. Otvorí sa okno s informáciami o certifikáte. Zvoľte "Inštalovať certifikát":

| rtifikát   |                                                                                                    | ?     |
|------------|----------------------------------------------------------------------------------------------------|-------|
| šeobecné   | Podrobnosti Certifikačná cesta                                                                                                    |       |
|            | Informácie o certifikáte                                                                                                    |       |
| Tento<br>• | <b>certifikát sa bude používať na nasledovné účely:</b><br>Dokazuje vašu identitu vzdialenému počitaču<br>Chráni e-mailové správy | _     |
| 2 <b>v</b> | ydané pre: Michal Dur                                                                                                    |       |
| v          | ydavateľ: CA Disig                                                                                                    |       |
| Р          | <b>latný od</b> 11.11.2008 <b>do</b> 11.11.2009                                                                                   |       |
| 1          | Inštalovať certifikát Vyhlásenie vydava                                                                                           | ateľa |
|            |                                                                                                    | ок    |

5. Pokračujte voľbou "**Ďalej** >":

| Sprievodca importom certi | fikátov                                                                                                    | × |
|---------------------------|----------------------------------------------------------------------------------------------------|---|
|                           | Víta vás Sprievodca importom<br>certifikátov<br>Tento sprievodca vám pomôže skopírovať certifikáty,<br>zoznamy dôveryhodných certifikátov a zoznamy<br>zrušených certifikátov z pevného disku do priestoru na<br>uloženie certifikátov.<br>Certifikát vydaný certifikačným úradom je potvrdením<br>vašej totožnosti a obsahuje informácie potrebné na<br>ochranu údajov alebo na vytvorenie zabezpečených<br>sieťových pripojení. Priestor na uloženie certifikátov je<br>systémová oblasť, v ktorej sú certifikáty uložené.<br>Pokračujte kliknutím na tlačidlo Ďalej. |   |
|                           | < <u>N</u> aspäť Ď <u>a</u> lej > Zrušiť                                                                                                    |   |

6. Skontrolujte, či je zvolená možnosť "Umiestniť všetky certifikáty v nasledovnom priestore" a stlačte tlačidlo "Prehľadávať":

| Sprievodca importom certifikátov                                                                                |
|----------------------------------------------------------------------------------------------------|
| Priestor na uloženie certifikátov                                                                               |
| Priestory na uloženie certifikátov sú systémové oblasti, do ktorých sa ukladajú certifikáty.                    |
| Systém Windows môže automaticky vybrať priestor na uloženie certifikátu alebo<br>môžete zadať jeho umiestnenie. |
| O Automaticky vybrať priestor na uloženie certifikátov podľa typov                                              |
| 💿 Umiestniť všetky certifikáty v nasledovnom priestore                                                          |
| Priestor na uloženie certifikátov:                                                                              |
| Prehľadávať                                                                                                    |
|                                                                                                    |
|                                                                                                    |
|                                                                                                    |
|                                                                                                    |
|                                                                                                    |
| <pre>&lt; Naspäť Ďalej &gt; Zrušiť</pre>                                                                        |

7. Ako priestor na uloženie certifikátov použite "**Ostatní**". Svoju voľbu potvrďte stlačením tlačidla "**OK**":

| Vyberte pr<br>chcete pou | riestor na uloženie<br>užiť.                                                          | certifikátov,                       | ktorý      |
|--------------------------|---------------------------------------------------------------------------------------|-------------------------------------|------------|
|                          | )ôveryhodní vyda:<br>Jedôveryhodné ce<br>Jezávislé úrady pr<br>Dôveryhodní<br>Ostatní | vatelia<br>rtifikáty<br>e vydávanie | základný 📲 |
| <                        |                                                                                       | )                                   | >          |
| Zobraz                   | iť fyzické priestory                                                                  | / na uloženie                       | 700 211    |

- 8. Pokračujte voľbou "Ďalej >".
- 9. Kliknite na tlačidlo "Dokončiť":

| Sprievodca importom cert | tifikátov 🛛 🛛                                                                                                    |
|--------------------------|----------------------------------------------------------------------------------------------------|
|                          | Dokončenie práce Sprievodcu<br>importom certifikátov<br>Sprievodca importom certifikátov úspešne dokončil prácu.<br>Určili ste nasledovné nastavenie: |
|                          | Priestor na uloženie certifikátov vybratý používateľom O:<br>Obsah C¢                                                                                 |
|                          | < Naspäť Dokončiť Zrušiť                                                                                                    |

10. Zobrazí sa informácia o úspešnom nainštalovaní certifikátu. Inštaláciu certifikátu CA Disig ukončíte stlačením "**OK**":

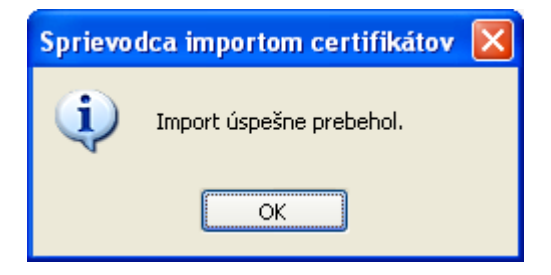

**Poznámka**: Prijatím a akceptovaním digitálne podpísanej správy sa automaticky importuje certifikát odosielateľa.

### 4.2 Import certifikátov iných osôb do systémového úložiska certifikátov Mozilla

Import certifikátu inej osoby (a tým zároveň jej verejného kľúča) do systémového úložiska certifikátov Mozilla vykonáte podľa nasledovného postupu:

- 1. Kliknite na https://eidas.disig.sk/sk/crtsearch/.
- 2. V otvorenom okne vpíšte do položky "CN" bez diakritiky celé meno osoby, ktorej bol certifikát vydaný. Identifikujte certifikát, ktorý hodláte nainštalovať a následne kliknite na text "DER" v časti "Stiahnutie":

| Údaje na vyhľadá                                              | vanie zadávajte           | prosím bez d      | liakritiky.         |
|---------------------------------------------------------------|---------------------------|-------------------|---------------------|
| Typ certifikátu:<br>CN:                                       | Obyčajný certifiká        | t _               |                     |
| E-mail:                                                       | Hľadať                    |                   | 0                   |
| CN a E-mail                                                   | Sériové číslo             | Stiahnutie        | Inštalácia          |
| <b>Michal Dur</b><br>michal.dur@upjs.sk<br>Certikát je platný | 507c67 hex<br>5380643 dec | DER<br>PEM<br>TXT | Explorer<br>Outlook |

3. Po zobrazení okna s ponukou na výber akcie zvoľte "Uložiť":

| Preberani | e súboru - upozornenie zabezpečenia                                                                                                    | × |
|-----------|----------------------------------------------------------------------------------------------------|---|
| Chcete o  | otvoriť alebo uložiť tento súbor?                                                                                                    |   |
|           | Meno: Michal Dur ,der<br>Typ: Certifikát zabezpečenia, 1,01 KB<br>Od: www.disig.sk<br>Otvoriť Uložiť Zrušiť                                                                                             |   |
|           | )úbory z internetu sú obyčajne užitočné, ale tento typ súboru môž<br>syť pre počítač škodlivý. Ak nedôverujete zdroju tohto súboru,<br>neotvárajte ani neukladajte tento softvér. <u>Aké sú riziká?</u> | e |

4. Zobrazí sa Vám nasledujúce okno, v ktorom je potrebné určiť si cestu uloženia žiadosti. Zvoľte si cestu a kliknite na možnosť "Uložit". Zvolenú cestu si zapamätajte:

| Illožiť ako                                | IIIKatu                                           |                    |     |        |
|--------------------------------------------|---------------------------------------------------|--------------------|-----|--------|
|                                            |                                                   | Anet.              |     |        |
| Uložiť do:                                 | 🕼 Pracovná ploc                                   | ha                 | ▶   |        |
| Naposledy<br>použité<br>Pracovná<br>plocha | Aoje dokument:<br>Tento počítač<br>Miesta v sieti | Y                  |     |        |
| Tento počítač                              | _                                                 |                    |     |        |
|                                            | Názov súboru:                                     | Michal Durder      |     | Uložiť |
| Miesta v sieti                             | Uložiť vo formáte:                                | System certificate | v [ | Zrušiť |

5. V hlavnom menu programu Mozilla zvoľte "**Nástroje -> Možnosti …**". Vyberte " **Rozšírené**" (prípadne "**Pokročilé**") a ďalej zvoľte záložku "**Certifikáty**" (prípadne "**Šifrovanie**"):

| Aa                               |                                                                    |                                                                                                    |                                                                                                    |                                                                                                    |
|----------------------------------|--------------------------------------------------------------------|----------------------------------------------------------------------------------------------------|----------------------------------------------------------------------------------------------------|----------------------------------------------------------------------------------------------------|
| Zobrazeni<br>jení a místo na dis | vytvareni<br>iku Aktualizovat                                      | Certifikáty                                                                                                    | Prilohy                                                                                                    | Rozsirene                                                                                                    |
| ertifikáty, seznam               | ny zneplatnění, o                                                  | věřování platno                                                                                                    | sti a bezpečnostní :                                                                                                    | zařízení                                                                                                    |
| káty Znep                        | olatnění                                                           | 2věřování                                                                                                    | <u>B</u> ezpečnostní zař                                                                                                    | izení                                                                                                    |
|                                  |                                                                    |                                                                                                    |                                                                                                    |                                                                                                    |
|                                  |                                                                    |                                                                                                    |                                                                                                    |                                                                                                    |
|                                  |                                                                    |                                                                                                    |                                                                                                    |                                                                                                    |
|                                  |                                                                    |                                                                                                    |                                                                                                    |                                                                                                    |
|                                  |                                                                    |                                                                                                    |                                                                                                    |                                                                                                    |
|                                  |                                                                    |                                                                                                    | ОК                                                                                                    | Zrušit                                                                                                    |
|                                  | Zobrazení<br>ení a místo na dis<br>ertifikáty, seznan<br>káty Znep | Zobrazení Vytváření<br>ení a místo na disku Aktualizovat<br>ertifikáty, seznamy zneplatnění, o<br>káty Zneplatnění ( | Yvytváření         Soukromí           ení a místo na disku         Aktualizovat         Certifikáty           ertifikáty, seznamy zneplatnění, ověřování platno         káty         Zneplatnění         Qvěřování | Vytváření       Soukromí       Přilohy         ení a místo na disku       Aktualizovat       Certifikáty         ertifikáty, seznamy zneplatnění, ověřování platnosti a bezpečnostní :         káty       Zneplatnění       Qvěřování         Bezpečnostní zař |

6. Kliknite na tlačidlo "Certifikáty... " a potom zvoľte kartu "Ostatné certifikáty":

|                                  | tifikaty Servery Certifikační | autority         |   |
|----------------------------------|-------------------------------|------------------|---|
| Pro identifikaci lidí máte dosti | upné následující certifikáty: |                  |   |
| Jméno certifikátu                | Účel                          | E-mailová adresa | Ę |
| 🖃 Disig a.s.                     |                               |                  |   |
|                                  |                               |                  |   |
|                                  |                               |                  |   |
|                                  |                               |                  |   |
|                                  |                               |                  |   |
|                                  |                               |                  |   |
|                                  |                               |                  |   |
|                                  |                               |                  |   |
|                                  |                               |                  |   |
|                                  |                               |                  |   |
|                                  |                               |                  |   |
| Zobrazit                         | Importovat Smaz               | at               |   |

7. Zvoľte možnosť "**Importovať**". Otvorí sa dialógové okno, prostredníctvom ktorého nájdite súbor uložený v bode 4. Výber potvrďte tlačidlo "**Otvoriť**":

| <u>K</u> de hľadať:                        | 🞯 Pracovná pl                                                 | locha         | × | O Ø | • 🛄 🥙 |               |
|--------------------------------------------|---------------------------------------------------------------|---------------|---|-----|-------|---------------|
| Naposledy<br>použité<br>Pracovná<br>plocha | Moje dokumer<br>Tento počitač<br>Miesta v sieti<br>Michal Dur | nty<br>E      |   |     |       |               |
| Moje dokumenty                             |                                                               |               |   |     |       |               |
| Moje dokumenty                             |                                                               |               |   |     |       |               |
| Moje dokumenty                             | Názov súboru:                                                 | Michal Durder |   |     |       | <u>tvoriť</u> |

8. Import ukončíte voľbou tlačidla "**OK**":

| Osobní certifikáty 🛛 Ostatní o | ertifikáty Servery Certifikační | autority                     |   |
|--------------------------------|---------------------------------|------------------------------|---|
| Pro identifikaci lidí máte do  | stupné následující certifikáty: |                              |   |
| Jméno certifikátu              | Účel                            | E-mailová adresa             | Ę |
| 🖃 Disig a.s.                   |                                 |                              |   |
| Michal Dur                     | Klient,Podepsat,Z               | ašifrovat michal.dur@upjs.sk |   |
|                                |                                 |                              |   |
|                                |                                 |                              |   |
|                                |                                 |                              |   |
|                                |                                 |                              |   |
|                                |                                 |                              |   |
|                                |                                 |                              |   |
|                                |                                 |                              |   |
|                                |                                 |                              |   |
|                                |                                 |                              |   |
|                                |                                 |                              |   |
| Zobrazit                       | it Importovat Smaz              | at                           |   |

### 4.3 Elektronické podpísanie textového dokumentu MS Wordu

Predpokladá sa, že máte svoj osobný certifikát nainštalovaný v systémovom úložisku certifikátov MS Windows.

Textový dokument MS Wordu elektronicky podpíšete podľa nasledovného postupu:

- 1. Textový dokument musí byť vo svojej finálnej podobe a musí byť uložený. Elektronické podpisovanie vykonávame ako posledný krok.
- 2. Z hlavnej ponuky programu vyberte "Nástroje" a potom "Možnosti...". V dialógovom okne "Možnosti" zvoľte kartu "Zabezpečenie":

| Sledovať zmeny 📔 🛙                                  | informácie o používateľovi 📗 Kompatibilita                                             | Umiestnenie súborov         |
|-----------------------------------------------------|----------------------------------------------------------------------------------------|-----------------------------|
| Zobraziť Všeobecné                                  | Úpravy Tlačiť Uložiť Zabezp                                                            | ečenie 🛛 Kontrola pravopisu |
| Možnosti šifrovania súborov                         | pre tento dokument                                                                     |                             |
| Heslo na otvorenie:                                 |                                                                                        | Spresniť                    |
| Možnosti zdieľania súborov                          | pre tento dokument                                                                     |                             |
| Heslo na úpravy:                                    |                                                                                        |                             |
|                                                     |                                                                                        |                             |
| Divition and the second second                      |                                                                                        |                             |
|                                                     | Zabezpecit dokument                                                                    |                             |
| Možnosti ochrany osobných                           | údajov                                                                                 |                             |
| 🦵 Pri ukladaní odstrániť :                          | z tohto súboru osobné in <u>f</u> ormácie                                              |                             |
| Komentáre                                           | uložením alebo odoslaním súboru obsahujúceho                                           | sledované zmeny alebo       |
| Výšiť presnosť zlúčer                               | nia ul <u>o</u> žením náhodného čísla                                                  |                             |
| Zabezpečenie makra                                  |                                                                                        |                             |
| Upravte úroveň zabezpeč<br>obsahovať makrovírusy, a | énia pre otváranie súborov, ktoré môžu<br>a zadajte mená dôveryhodných vývojárov makie | rZabezpečenie <u>m</u> akra |
|                                                     |                                                                                        |                             |

3. Pokračujte voľbou tlačidla "Digitálne podpisy...":

| dpisy                                                        |                                                                    |                                      |
|--------------------------------------------------------------|--------------------------------------------------------------------|--------------------------------------|
| igitálny podpis vy<br>rávne záväzný. Ď<br>ánkoch o digitálny | generovaný programom<br>alšie informácie nájdete<br>vch podpisoch. | Office nemusí byť<br>v Pomocníkovi v |
| ento dokument di<br>Podpisovateľ                             | gitálne podpisali nasledo<br>Vydavateľ digitál                     | vni podpisovatelia:<br>, Dátum       |
|                                                              |                                                                    |                                      |
| <                                                            |                                                                    |                                      |
| Pripojiť certifiká                                           | liii<br>ity k novým pridaným p                                     | odpisom                              |
| <<br>7 Pripojiť certifiká<br>Zobraziť certifiká              | الله<br>ity k novým pridaným pr<br>t Pridať                        | odpisom<br>Odstrániť                 |

- 4. Kliknite na tlačidlo "Pridat'...".
- 5. Na pokračovanie zvoľte "Áno:

| Microso | ft Word                                                                                            |                                                     |                                                       |                                                                         |
|---------|----------------------------------------------------------------------------------------------------|-----------------------------------------------------|-------------------------------------------------------|-------------------------------------------------------------------------|
| ?       | Tento dokument môže obsahovať text alebo obrá<br>zobrazil celý text a všetky obrázky. Chcete pokra | izky, ktoré v danom ;<br>čovať v podpisovaní<br>Áno | zobrazení nie sú vidil<br>í dokumentu bez jeho<br>Nie | teľné. Program Word zmení možnosti zobrazenia tak, aby sa<br>o revízie? |

6. Vyberte certifikát, ktorý chcete použiť. Svoj výber potvrďte voľbou "OK":

| ýber certifikátu         |                  | ?                               |
|--------------------------|------------------|---------------------------------|
| /yberte certifikát, ktor | ý chcete použiť. |                                 |
| Vudaná pre               |                  | Platnosť do                     |
| Michael Dur              | CA Disia         | 30 10 2009                      |
| 🥮 Michal Dur             | CA Disig         | 30, 10, 2009                    |
| Michal Dur               | CA Disig         | 30, 10, 2009                    |
| 2                        | CA Disig         | 30, 10, 2009                    |
|                          |                  |                                 |
|                          |                  |                                 |
|                          |                  |                                 |
| <                        |                  | >                               |
|                          |                  | <b>ušiť</b> Zobraziť certifikát |
|                          |                  |                                 |

7. Postupne zatvorte dialógové okná "**Digitálny podpis**" a "**Možnosti**" kliknutím na tlačidlo "**OK**". Podpísanie dokumentu indikuje ikona v stavovom riadku programu:

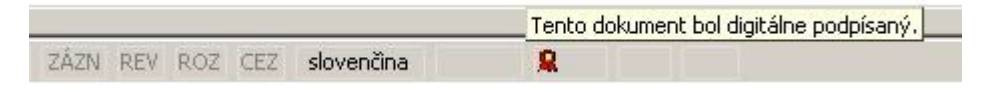

**Poznámka**: Analogickým spôsobom možno digitálne podpísať aj iné typy dokumentov z kancelárske balíka MS Office.

### 4.4 Elektronické podpísanie textového dokumentu z kancelárskeho balíku Open Office

Predpokladá sa, že máte svoj osobný certifikát nainštalovaný v systémovom úložisku certifikátov MS Windows. V operačnom systéme Windows totiž kancelársky balík OpenOffice zdieľa systémové úložisko certifikátov s Windows.

**Poznámka**: V OpenOffice možno elektronicky podpisovať len dokumenty formátu OpenDokument. Súbory typu doc nemožno v OpenOffice elektronicky podpísať.

Textový dokument OpenOffice elektronicky podpíšete podľa nasledovného postupu:

- 8. Textový dokument musí byť vo svojej finálnej podobe a musí byť uložený. Elektronické podpisovanie vykonávame ako posledný krok.
- 9. Z hlavnej ponuky programu vyberte "Súbor" a potom "Digitálne podpisy...":

| Di | gitál      | ne podpisy           |                     | ×                 |
|----|------------|----------------------|---------------------|-------------------|
|    | Obsał      | h dokumentu bol podp | saný:               |                   |
|    |            | Podpísané            | Digitálna ID vydaná | Dátum             |
|    |            |                      |                     |                   |
|    |            |                      |                     |                   |
|    |            |                      |                     |                   |
|    |            |                      |                     |                   |
|    |            |                      |                     |                   |
|    |            |                      |                     |                   |
|    |            |                      |                     |                   |
|    | <u>Z</u> ( | obraziť certifikát   | Pridat'             | <u>O</u> dstrániť |
|    |            |                      | OK Zrušiť           | Pomocník          |

- 10. Kliknite na tlačidlo "Pridat'...".
- 11. Vyberte certifikát, ktorý chcete použiť. Svoj výber potvrďte voľbou "OK":

| oany komu | Vydaný kým | Dátum platnosti |
|-----------|------------|-----------------|
| ichal Dur | CA Disig   | 30.10.2009      |
|           |            |                 |
|           |            |                 |
|           |            |                 |
|           |            |                 |
|           |            |                 |
|           |            |                 |
|           |            |                 |
|           |            |                 |
|           |            |                 |

12. Zatvorte dialógové okno "**Digitálne podpisy**" kliknutím na tlačidlo "**OK**". Podpísanie dokumentu indikuje ikona v stavovom riadku programu:

|            |           | Digitálny podpis: Podpis dokumentu je OK. |  |
|------------|-----------|-------------------------------------------|--|
| slovenčina | INSRT STD | <b>@</b>                                  |  |

**Poznámka**: Analogickým spôsobom možno digitálne podpísať aj iné typy dokumentov z kancelárske balíka OpenOffice.

### 4.5 Využívanie osobného certifikátu s poštovým klientom Outlook Express

**Dôležité upozornenie:** Pre správne fungovanie poštového klienta Outlook Express s Vašim osobným certifikátom je nutné, aby emailová adresa vo Vašom osobnom certifikáte odpovedala emailovej adrese v nastaveniach Vášho poštového konta.

Predpokladá sa, že máte svoj osobný certifikát a certifikáty osôb, s ktorými si chcete vymieňať zašifrované správy nainštalované v systémovom úložisku certifikátov MS Windows.

Nastavenie účtu elektronickej pošty v programe Outlook Express vykonáte podľa nasledovného postupu:

1. V hlavnom okne programu vyberte "Nástroje", potom "Kontá..." a napokon kartu "Pošta":

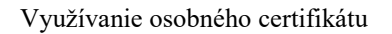

| šetky Pošta [ | Diskusné skupiny | Adresárová služba    | Pridat            |
|---------------|------------------|----------------------|-------------------|
| Konto         | Тур              | Pripojenie           | Odstrániť         |
| pop3.upjs.sk  | pošta (predvol   | ené) Všetky dostupné | Vlastnosti        |
|               |                  |                      | Predvoliť         |
|               |                  |                      | Importovať        |
|               |                  |                      | Exportovať        |
|               |                  |                      | Nastaviť poradie. |

2. Označte účet univerzitnej elektronickej pošty a stlačte tlačidlo Vlastnosti. V otvorenom dialógovom okno aktivujte kartu "Zabezpečenie". Pomocou tlačidiel "Vybrať..." môžete nastaviť certifikát používaný na podpisovanie elektronickej pošty a taktiež na jej šifrovanie. Na obe účely môže byť použitý ten istý certifikát:

| Podpisový certifikát<br>Vyberte podpisový certifikát. Týmto sa určí digitálna identifikácia<br>ktorá sa má používať pri podpisovaní správ na tomto konte.<br>Certifikát:<br>Vybrať<br>Vastavenie šifrovania<br>Vyberte certifikát a algoritmus šifrovania, ktoré sa pridajú do<br>digitálne podpísaných správ, aby vám ostatní mohli posielať<br>zašifrovanú poštu s rovnakými nastaveniami. | eobecné                                           | Servery                                 | Pripojenie                                      | Zabezpečenie                                              | Spresnenie                              |
|----------------------------------------------------------------------------------------------------|---------------------------------------------------|-----------------------------------------|-------------------------------------------------|-----------------------------------------------------------|-----------------------------------------|
| Vyberte podpisový certifikát. Týmto sa určí digitálna identifikácia<br>ktorá sa má používať pri podpisovaní správ na tomto konte.<br>Certifikát: Vybrať<br>Vastavenie šifrovania<br>Vyberte certifikát a algoritmus šifrovania, ktoré sa pridajú do<br>digitálne podpísaných správ, aby vám ostatní mohli posielať<br>zašifrovanú poštu s rovnakými nastaveniami.                            | odpisový r                                        | certifikát                              |                                                 |                                                           |                                         |
| Certifikát: Vybrať<br>astavenie šifrovania<br>Vyberte certifikát a algoritmus šifrovania, ktoré sa pridajú do<br>digitálne podpísaných správ, aby vám ostatní mohli posielať<br>zašifrovanú poštu s rovnakými nastaveniami.                                                                                                    | Vyberte p<br>ktorá sa                             | odpisový<br>má použív                   | certifikát. Tý<br>/ať pri podpis                | mto sa určí digitá<br>sovaní správ na t                   | ilna identifikácia,<br>omto konte.      |
| lastavenie šifrovania<br>Vyberte certifikát a algoritmus šifrovania, ktoré sa pridajú do<br>digitálne podpísaných správ, aby vám ostatní mohli posielať<br>zašifrovanú poštu s rovnakými nastaveniami.                                                                                                    | Certifikát                                        | : [                                     |                                                 |                                                           | Vybrať                                  |
| Vyberte certifikát a algoritmus šifrovania, ktoré sa pridajú do<br>digitálne podpísaných správ, aby vám ostatní mohli posielať<br>zašifrovanú poštu s rovnakými nastaveniami.                                                                                                    | astavenie                                         | šifrovania                              |                                                 |                                                           |                                         |
| Certifikát: Vybrať                                                                                                    | Vyberte o<br>digitálne<br>zašifrova<br>Certifikát | certifikát a<br>podpísaný<br>nú poštu s | algoritmus ši<br>joh správ, at<br>; rovnakými r | ífrovania, ktoré sa<br>oy vám ostatní mo<br>nastaveniami. | a pridajú do<br>ohli posielať<br>Vybrať |
| Algoritmus: 3DES 🗸                                                                                                    |                                                   | is:                                     | 3DES                                            | ~                                                         |                                         |

3. Vyberte certifikát, ktorý chcete použiť. Svoj výber potvrďte voľbou "OK":

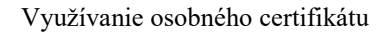

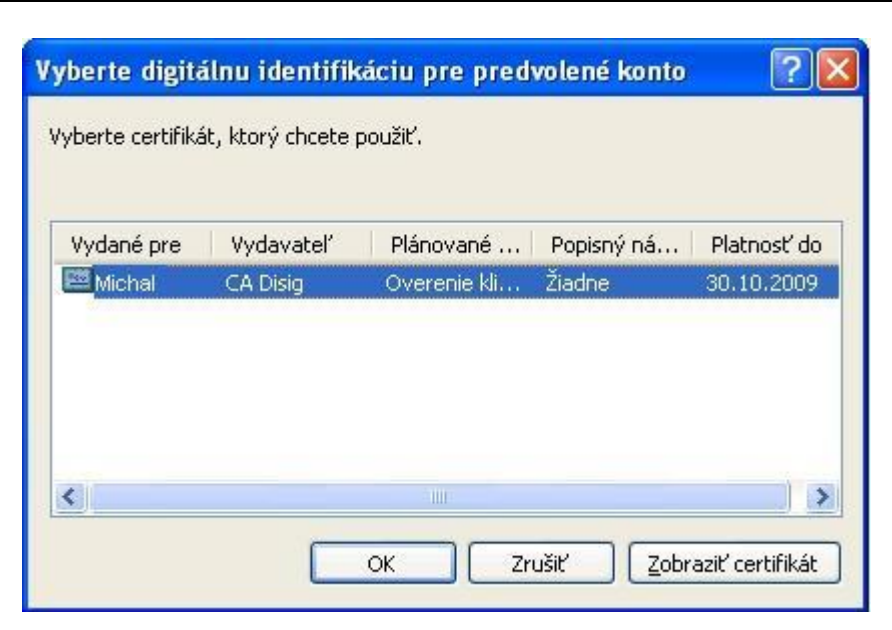

- 4. Postupne zatvorte dialógové okná "Vlastnosti" a "Internetové kontá" kliknutím na tlačidlo "OK" a "Zavriet'".
- 5. Pri tvorbe novej správy sa tlačidlá na podpísanie, prípadne šifrovanie správy (na to je potrebné mať nainštalovaný certifikát adresáta, pozrite 4.1) nachádzajú priamo v paneli nástrojov:

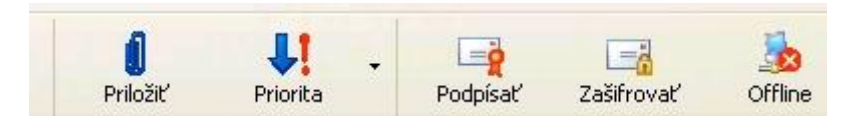

prípadne v ponuke "Nástroje":

| lástroje                              | Správa      | Pomocník          |        |
|---------------------------------------|-------------|-------------------|--------|
| Pravopi                               | s           | F7                |        |
| Vyžiadať potvrdenie o prečítaní       |             | nie o prečítaní   |        |
| Kontrolovať mená<br>Vybrať príjemcov… |             | ı Ctrl+K          | Ctrl+K |
|                                       |             |                   |        |
| Adresá                                | (           | Ctrl+Sh           | ift+B  |
| Zašifrov                              | /ať         |                   |        |
| Digitáln                              | y podpis    |                   |        |
| Vyžiada                               | iť potvrdei | nie o zabezpečení |        |

6. Podpísanie emailu indikuje ikona pečate a zašifrovanie ikona zámky:

| 139 Kópia: | A |
|------------|---|
| Predmet:   |   |
|            |   |

### 4.6 Využívanie osobného certifikátu s poštovým klientom Mozilla Thunderbird

### Dôležité upozornenia:

- Pre správne fungovanie poštového klienta Mozilla Thunderbird s Vašim osobným certifikátom je nutné, aby emailová adresa vo Vašom osobnom certifikáte odpovedala emailovej adrese v nastaveniach Vášho poštového konta.
- Predpokladá sa, že máte svoj osobný certifikát a certifikáty osôb, s ktorými si chcete vymieňať zašifrované správy nainštalované v systémovom úložisku certifikátov programu Mozilla Thunderbird (Firefox a Thunderbird zvyčajne svoje úložiská certifikátov nezdieľajú!).

Nastavenie účtu elektronickej pošty v programe Mozilla Thunderbird vykonáte podľa nasledovného postupu:

 V hlavnom okne programu vyberte "Nástroje" a potom "Nastavenia účtu...". Kliknite na text "Zabezpečenie" v ľavej časti dialógového okna účtu univerzitnej elektronickej pošty. Pomocou tlačidiel "Vybrať..." môžete nastaviť certifikát používaný na podpisovanie elektronickej pošty a taktiež na jej šifrovanie. Na obe účely môže byť použitý ten istý certifikát:

| Nastavení účtu                                                                                                    |                                                                                                    |
|----------------------------------------------------------------------------------------------------|----------------------------------------------------------------------------------------------------|
| <ul> <li>Michal Dur</li> <li>Nastavení serveru</li> <li>Kopie a složky</li> <li>Vytváření zpráv a adresování</li> <li>Místo na disku</li> <li>Nevyžádaná pošta</li> <li>Potvrzení o přečtení</li> <li>Zabezpečení</li> <li>Gmail - Michal Dur</li> <li>Nastavení serveru</li> <li>Kopie a složky</li> <li>Vytváření zpráv a adresování</li> <li>Místo na disku</li> <li>Nevyžádaná pošta</li> <li>Potvrzení o přečtení</li> <li>Zabezpečení</li> <li>Michal Dur</li> <li>Místo na disku</li> <li>Nevyžádaná pošta</li> <li>Potvrzení o přečtení</li> <li>Zabezpečení</li> <li>Michal Dur</li> <li>Místo na disku</li> <li>Nevyžádaná pošta</li> <li>Server odchozí pošty (SMTP)</li> </ul> | Zabezpečení         Pro příjem a odesílání podepsaných nebo zašifrovaných zpráv musíte zadat jak certifikát pro digitální podpis tak i certifikát pro šifrování.         Digitální podpis         Používat tento certifikát pro digitální podpis odesílaných zpráv:         2c32578d93d7f6f2d3dac5781d22a91e_f3b459fa-c9       Vybrat         Digitálně podepsat zprávy (výchozí)         Šifrování         Použít tento certifikát pro zašifrování a dešifrování obdržených zpráv:         2c32578d93d7f6f2d3dac5781d22a91e_f3b459fa-c9       Vybrat         Šifrování         Použít tento certifikát pro zašifrování a dešifrování obdržených zpráv:         2c32578d93d7f6f2d3dac5781d22a91e_f3b459fa-c9       Vybrat         Výchozí nastavení šifrování při odesílání zpráv:       Výchozí nastavení šifrování při odesílání zpráv:         Mikdy (nepoužívat šifrování)       Vyžadováno (nelze odeslat zprávy, pokud všichni příjemci nemají certifikáty)         Certifikáty       Bezpečnostní zařízení |
| Přidat účet                                                                                                    |                                                                                                    |
| Nastavit jako výchozí                                                                                                    |                                                                                                    |
| Odeb <u>r</u> at účet                                                                                                    |                                                                                                    |
|                                                                                                    | OK Zrušit                                                                                                    |

2. Vyberte certifikát, ktorý chcete použiť. Svoj výber potvrďte voľbou "OK":

| Výběr cert                                                                     | ifikátu 🛛 🛛                                                                                                    |
|--------------------------------------------------------------------------------|----------------------------------------------------------------------------------------------------|
| Certifikát:<br>Podrobnost                                                      | 2222 78d93d7f6f2d3dac5781d22a91e_f3b459fa-c983-40da-b723-6f9800503a9e [50:6A:3A]                                                                                                    |
| Vydáno pri<br>Sériové č<br>Platný od<br>Účel: Kliei<br>Vydal: CN=<br>Uskladněn | o: E= michal.dur@upjs.sk,CN= Michal Dur,OU=UPJS v Kosiciach,C=SK<br>(slo: 50:6A:3A<br>130.10.2008 15:39:29 do 30.10.2009 15:39:29<br>nt,Podepsat,Zašifrovat<br>=CA Disig,O=Disig a.s.,L=Bratislava,C=SK<br>o v: Bezpečnostní zařízení SW |
|                                                                                | OK Zrušit                                                                                                    |

- 3. Zatvorte dialógové okno "Nastavenia účtu" kliknutím na tlačidlo "OK".
- 4. Pri tvorbe novej správy sa tlačidlá na podpísanie, prípadne šifrovanie správy (na to je potrebné mať nainštalovaný certifikát adresáta, pozrite 4.2) nachádzajú priamo v paneli nástrojov:

| 🚔 Psaní zprávy: (bez předmětu)                                     |                                                         |                                                                                                    |
|--------------------------------------------------------------------|---------------------------------------------------------|----------------------------------------------------------------------------------------------------|
| <u>S</u> oubor Úpr <u>a</u> vy <u>Z</u> obrazit Vložit <u>F</u> or | mát <u>M</u> ožnosti <u>N</u> ástroje Nápo <u>v</u> ěda |                                                                                                    |
| Odeslat Adresář Pravopis Připojit                                  | - Zabezpečení - Uložit -                                |                                                                                                    |
| Od: Michal Dur <michal.dur@upjs.sk></michal.dur@upjs.sk>           | • <u>N</u> ešifrovat zprávu                             | ~                                                                                                    |
| Komu: 💷                                                            | Zašifrovat zprávu                                       |                                                                                                    |
|                                                                    | Digitálně podepsat zprávu                               |                                                                                                    |
|                                                                    | Z <u>o</u> brazit informace o zabezpečení               |                                                                                                    |
| Před <u>m</u> ět:                                                  |                                                         |                                                                                                    |
| Tělo 🗸 Proporcionální                                              | → A <sup>*</sup> A <sup>*</sup> B I U                   | $\underset{2^{-}}{\vDash} \underbrace{1^{-}}_{2^{-}} \underbrace{1^{-}}_{2^{-}} \underbrace{1^{-}}_$ |
|                                                                    |                                                         |                                                                                                    |

prípadne v ponuke "Možnosti":

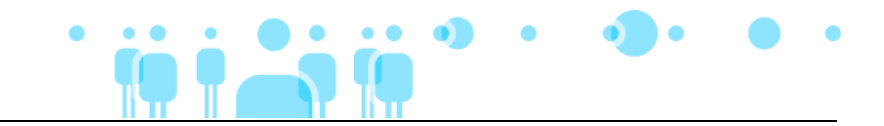

| Psaní zprávy: (bez předmětu)                                          |                                                                                       |                             |
|-----------------------------------------------------------------------|---------------------------------------------------------------------------------------|-----------------------------|
| <u>S</u> oubor Úpr <u>a</u> vy <u>Z</u> obrazit Vložit <u>F</u> ormát | Možnosti <u>N</u> ástroje Nápo <u>v</u> ěda                                           |                             |
| Odeslat Adresář Pravopis Připojit Za                                  | Kontrola pravopisu Ctrl+K<br><u>A</u> utomatická kontrola pravopisu<br>Citovat zprávu |                             |
| Dd: Michal Dur <michal.dur@upjs.sk></michal.dur@upjs.sk>              |                                                                                       |                             |
| Komu: 💻                                                               | Po <u>t</u> vrzení o přečtení                                                         |                             |
|                                                                       | Zna <u>k</u> ová sada                                                                 |                             |
|                                                                       | Eormát 🕨                                                                              |                             |
|                                                                       | Priorita                                                                              |                             |
| vřed <u>m</u> ět:                                                     | Poslat kopij                                                                          |                             |
| Tělo 🛛 Proporcionální                                                 | Za <u>b</u> ezpečení •                                                                | • <u>N</u> ešifrovat zprávu |
|                                                                       |                                                                                       | Zašitrovat zprávu           |
|                                                                       |                                                                                       | Digitálně podepsat zprávu   |

5. Podpísanie emailu indikuje ikona obálky a zašifrovanie ikona zámky v okne správy vpravo dole:

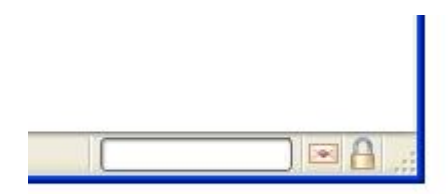

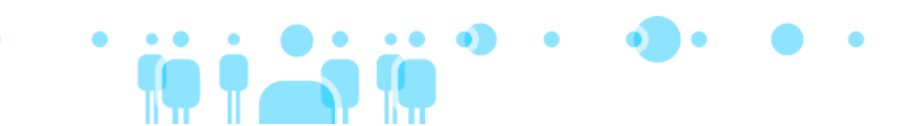

### 5 VYSVETLENIE POJMOV

### Certifikačná autorita

Certifikačná autorita je "dôveryhodná tretia strana", ktorá sprostredkúva dôveru medzi komunikujúcimi stranami. Vydáva certifikáty verejného kľúča, ktoré umožňujú komunikujúcim stranám dôveryhodne doložiť svoju identitu.

### Elektronický podpis

Elektronický podpis predstavuje elektronickú obdobu klasického podpisu. Obidva typy podpisov (klasický aj elektronický) slúžia na potvrdenie autenticity podpisovaného dokumentu a na identifikáciu autora podpisu. Elektronický podpis (EP) je informácia pripojená k podpisovanému dokumentu, pomocou ktorej je možné overiť autenticitu a integritu podpísaného dokumentu (Zákon č. 215/2002 Z.z. o elektronickom podpise a o zmene a doplnení niektorých zákonov v platnom znení). Na jeho vytvorenie je potrebné, aby autor vlastnil súkromný kľúč a k nemu prislúchajúci certifikát, pričom identitu autora podpisu potvrdzuje dôveryhodná tretia strana - certifikačná autorita. Pomocou kryptografických algoritmov a súkromného kľúča je vytvorená štruktúra, ktorá je následne spolu s certifikátom prislúchajúcim k použitému súkromnému kľúču pripojená k elektronickému dokumentu. Prostredníctvom tejto štruktúry s použitím pripojeného certifikátu je možné kedykoľvek neskôr zistiť, či elektronický dokument je autentický alebo v ňom boli vykonané zmeny.

### Súkromný kľúč

Súkromným kľúčom je tajná informácia, ktorá slúži na vyhotovenie elektronického podpisu elektronického dokumentu.

### Verejný kľúč

Verejným kľúčom je informácia dostupná adresátovi (overovateľovi) podpísaného elektronického dokumentu, ktorá slúži na overenie pravosti elektronického podpisu vyhotoveného pomocou odpovedajúceho súkromného kľúča.

### Certifikát

Certifikát (inak aj certifikát verejného kľúča) je elektronický dokument, ktorým vydavateľ certifikátu (certifikačná autorita) potvrdzuje, že v certifikáte uvedený verejný kľúč patrí osobe, ktorej je certifikát vydaný. Certifikát je určený na overovanie správnosti elektronického podpisu vyhotoveného pomocou súkromného kľúča patriaceho k danému verejnému kľúču.

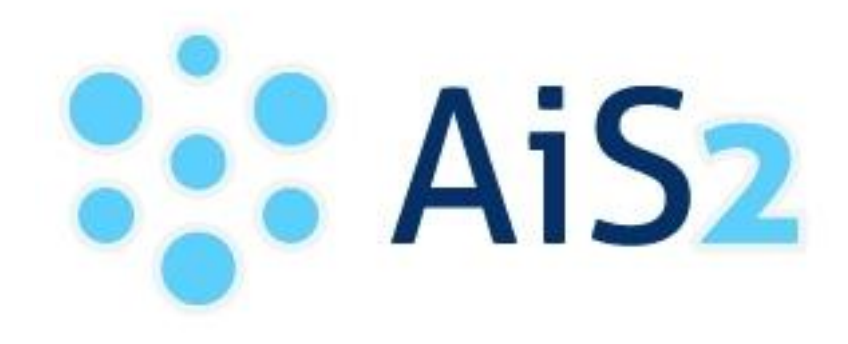

© Univerzita Pavla Jozefa Šafárika v Košiciach 2008